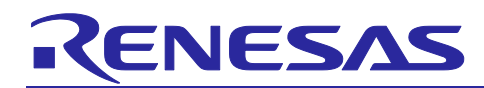

# R9A02G011

## **RTK-251-DRPEVB Instruction Manual**

## Introduction

The RTK-251-DRPEVB is an evaluation board for USB Power Delivery (USB PD). The RTK-251-DRPEVB has a USB PD 3.0 controller R9A02G011, Authentication microprocessor (MCU), and Bi-directional Buck-Boost Voltage Regulator (BB-VR) ISL95338. This document is the instruction manual for RTK-251-DRPEVB.

The RTK-251-DRPEVB supports USB PD 3.0 ver.2.0 functions, PDFU and USB Type-C<sup>TM</sup> authentication (RTK0EUG011D08010BJ only). The USB Type-C<sup>TM</sup> receptacle is connected to the adapter side of the BB-VR, and a 19V DC adapter is connected to the system side of the BB-VR. As a USB Type-C<sup>TM</sup> power source, the RTK-251-DRPEVB outputs up to 20V and 3A for USB Type-C<sup>TM</sup> VBUS. As a USB Type-C<sup>TM</sup> power sink, the RTK-251-DRPEVB receives power from VBUS and generates 17V on a system side test point.

The RTK-251-DRPEVB has various I/O test points, one switch and one LED. The user can develop the software to access these I/O by using a Software Development Kit (SDK).

The RTK-251-DRPEVB has a USB micro controller RL78/G1C which is connected to SMBus of the PDC.

The PDC on this board can be controlled from PC via the micro controller, so a device connected to Type- $C^{TM}$  interface can be communicated from PC.

## **Target Device**

USB PD with USB Type-C<sup>™</sup> Authentication evaluation board: RTK-251-DRPEVB

USB Power Delivery Controller: R9A02G011

Bi-directional Buck-Boost Voltage Regulator (BB-VR): ISL95338 or RAA489800 Note

Authentication microprocessor: R5H30313XB08

## **Ordering Information**

RTK0EUG011D08000BJ (R5H30313XB08 is not mounted)

RTK0EUG011D08010BJ (R5H30313XB08 is mounted: for PDFU, USB Type-C<sup>™</sup> Authentication)

[Note] RAA489800 is a successor product to ISL95338, and user can update the RTK-251-DRPEVB board to the RAA489800 version by some minor changes. Please refer to Section 3.2 for the update method.

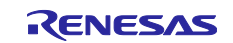

## **Related Document**

Use this document in combination with the following documents.

The related documents indicated in this publication may include preliminary versions. However, preliminary versions are not marked as such.

- R9A02G011 Data Sheet: R19DS0088EJ
- R9A02G011 User's Manual: R19UH0102EJ
- R9A02G011/R9J02G012 Application Note Flash Memory Programming Guide: R19AN0060EJ
- E1 Emulator E20 Emulator User's Manual: R20UT0398EJ
- E2 Emulator Lite User's Manual: R20UT3240EJ
- E1/E20 Emulator, E2 Emulator Lite Additional Document for User's Manual (Notes on Connection of RL78): R20UT1994EJ
- Renesas Flash Programmer V3.05 Flash memory programming software User's Manual: R20UT4307EJ
- USB Power Delivery Controller Application Note SDK (Software Design Kit): BCD-ISG-21-5004
- USB Power Delivery Controller Application Note SDK (Software Design Kit) for Evaluation Board: BCD-ISG-21-5001
- USB Power Delivery Controller Flash memory image data generator software (PDC-IMGGEN)
- Application Note: BCD-ISG-19-5015
- R5H30313XB08 Data sheet: R01DS0314EJ
- Renesas USB PD Exerciser User's Manual: BCD-IMB-19-5017
- R9A02G011/R9J02G012 Firmware development guide for USB Type-C<sup>™</sup> Authentication: R19AN0061EJ
- ISL9241 DATASHEET: FN8945
- ISL9241EVAL1Z USER'S MANUAL: UG184
- ISL95338 DATASHEET: FN8896
- RAA489800 DATASHEET: FN9319

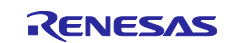

## Contents

| 1. Features                          | 5                                  |
|--------------------------------------|------------------------------------|
| 1.1 Block Diagram                    |                                    |
| 1.2 Component                        | 7                                  |
| 1.2.1 Component layout               | 7                                  |
| 1.2.2 Component information          |                                    |
| 2. Available Configurations          |                                    |
| 2.1 Shipped out configurations       |                                    |
| 2.2 Configuration option changes     |                                    |
| 2.2.1 Mode dedicated configuration . |                                    |
| 2.2.2 SDK configuration              |                                    |
| 2.2.3 Standard configuration         |                                    |
| 3. Board setup and how to use        |                                    |
| 3.1 Required materials to use this b | oard15                             |
| 3.2 How to update from ISL95338 v    | ersion to RAA489800 version15      |
| 3.2.1 Hardware Setting               |                                    |
| 3.2.2 Software Setting               |                                    |
| 4. Configuration option changes      | for Mode Dedicated configuration16 |
| 4.1 USB PD Exerciser Mode            |                                    |
| 4.2 FW Update Mode                   |                                    |
| 5. Configuration option changes      | for SDK configuration17            |
| 5.1 Sink only (Bus-powered Sink) de  | evice                              |
| 5.1.1 Board modification             |                                    |
| 5.1.2 Making flash memory data       |                                    |
| 5.2 Billboard Class emulation device | 9 18                               |
| 5.2.1 Board modification             |                                    |
| 5.2.2 Making flash memory data       |                                    |
| 5.3 Evaluating another voltage regu  | lator20                            |
| 5.4 Evaluating multi-source device   |                                    |
| 6. Configuration option changes      | for Standard Configuration25       |
| 6.1 Generic DRP                      |                                    |
| 6.1.1 Making flash memory data       |                                    |
| 6.2 Sink only (Bus-powered Sink)     |                                    |
| 6.2.1 Board Modification             |                                    |
| 6.2.2 Making flash memory data       |                                    |
| 7. Program flash memory data         |                                    |
| 7.1 Renesas on-chip debugging em     | ulator                             |

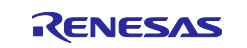

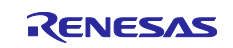

## 1. Features

RTK-251-DRPEVB supports the following features.

- USB Power Delivery and USB Type-C<sup>TM</sup>
  - Supports USB Power Delivery 3.0 ver.2.0
  - Having one USB Type-C<sup>™</sup> port
  - Power Role: Dual Role Power (DRP)
    - Power Source voltage: 5, 9, 15, 20V and other voltages up to 20V
    - Power Sink voltage: 5 to 20V
  - Supports Programmable Power Supply (PPS) function
    - Up to 5VProg supported (3.3V to 5.9V VBUS power supply, additional voltage options are under evaluation)
  - Supports USB Type-C<sup>™</sup> Authentication (C-Auth) feature
  - Supports USB Power Delivery Firmware Update feature (PDFU)
- Interface
  - LED indicators
    - System power indicator (1 LED, orange)
    - Indicator for R9A02G011 (1 LED, blue)
  - Switch
    - An external interrupt input to R9A02G011
  - > On-chip debugging emulator interface
    - Renesas on-chip debugging emulator interface to write and debug firmware for R9A02G011 and RL78/G1C
  - USB Micro-B port
    - Exerciser interface for PC
    - USB Micro-B is connected to RL78/G1C
    - USB Micro-B provides power to RL78/G1C
  - > GPIO
    - SMBus master/slave interface of R9A02G011
    - R9A02G011 GPIOs
- Protections
  - > Over Temperature Protection on the USB Type-C<sup>™</sup> Receptacle
  - > R9A02G011 monitors VBUS voltage level for Over Voltage and Over Current Protection
- Mode Options
  - > USB PD Exerciser mode
  - > FW Update mode

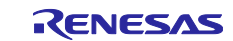

## 1.1 Block Diagram

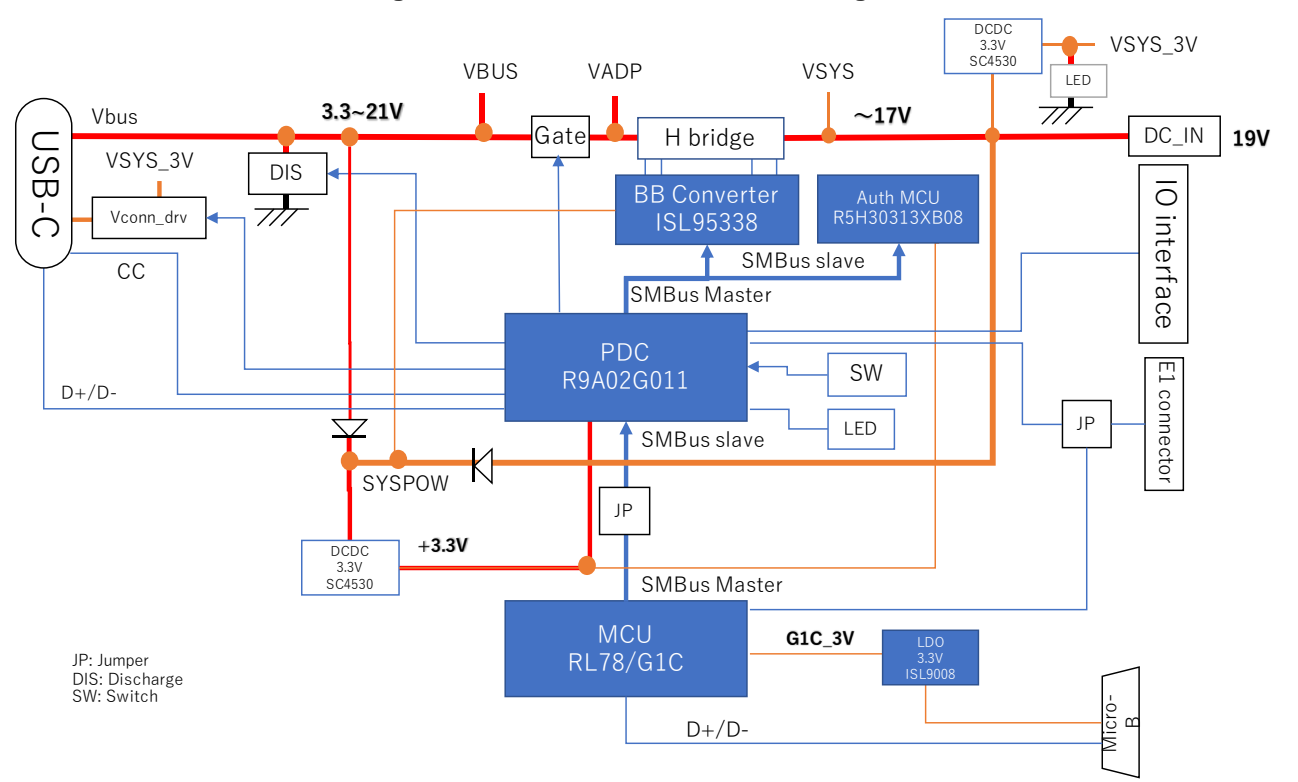

Figure 1-1 RTK-251-DRPEVB block diagram

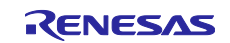

## 1.2 Component

## 1.2.1 Component layout

 NH
 NH
 NH
 NH
 NH
 NH
 NH
 NH
 NH
 NH
 NH
 NH
 NH
 NH
 NH
 NH
 NH
 NH
 NH
 NH
 NH
 NH
 NH
 NH
 NH
 NH
 NH
 NH
 NH
 NH
 NH
 NH
 NH
 NH
 NH
 NH
 NH
 NH
 NH
 NH
 NH
 NH
 NH
 NH
 NH
 NH
 NH
 NH
 NH
 NH
 NH
 NH
 NH
 NH
 NH
 NH
 NH
 NH
 NH
 NH
 NH
 NH
 NH
 NH
 NH
 NH
 NH
 NH
 NH
 NH
 NH
 NH
 NH
 NH
 NH
 NH
 NH
 NH
 NH
 NH
 NH
 NH
 NH
 NH
 NH
 NH
 NH
 NH
 NH
 NH
 NH
 NH
 NH
 NH
 NH
 NH
 NH
 NH
 NH
 NH
 NH
 NH
 NH
 NH
 NH
 NH
 NH
 NH
 NH
 NH
 NH
 NH
 <td

Figure 1-2 Highlighted mainly parts on the board

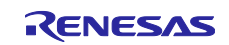

## 1.2.2 Component information

## (1) IC

| No. | Description                       | Remark                                             |
|-----|-----------------------------------|----------------------------------------------------|
| U1  | R9A02G011 (PDC)                   | -                                                  |
| U7  | ISL95338 (BB-VR)                  | Can replace with RAA489800<br>Refer to section 3.2 |
| U3  | R5F10KBCANA (RL78/G1C)            | -                                                  |
| U2  | R5H30313XB08 (Authentication MCU) | RTK0EUG011D08010BJ only                            |

#### (2) Connector

| No. | Description                                  | Remark |
|-----|----------------------------------------------|--------|
| CN4 | DC Jack for power input from AC adapter      | -      |
| CN2 | USB Type-C <sup>™</sup> receptacle           | -      |
| CN1 | USB Micro-B receptacle                       | -      |
| CN3 | Renesas on-chip debugging emulator interface | -      |

## (3) Switch

| No. | Description    | Port connection of the PDC |
|-----|----------------|----------------------------|
| SW1 | Tactile switch | P81: Pin30 ("L": pushed)   |

## (4) LED

| No. | Description                      | Port connection of the PDC |
|-----|----------------------------------|----------------------------|
| D4  | VSYS power indicator (Orange)    | -                          |
| D1  | General purpose indicator (Blue) | P82: Pin31 ("L": light)    |

#### (5) Thermistor

| No. | Description              | Port connection of the PDC |
|-----|--------------------------|----------------------------|
| RT1 | Thermistor for the PORT1 | P21: Pin3                  |

## (6) Jumper

| No. | Description                                                             | Port connection of the PDC |
|-----|-------------------------------------------------------------------------|----------------------------|
| JP1 | SMBus Slave Alert signal connection jumper between PDC and RL78/G1C     | P62: Pin10                 |
| JP2 | SMBus Slave Clock signal connection jumper between PDC and RL78/G1C     | P60: Pin9                  |
| JP3 | SMBus Slave Data signal connection jumper between PDC and RL78/G1C      | P61: Pin8                  |
| JP4 | VDD selection jumper for CN3<br>1-2: R9A02G011, 2-3: RL78/G1C           | -                          |
| JP5 | TOOL0 signal selection jumper for CN3<br>1-2: R9A02G011, 2-3: RL78/G1C  | P40: Pin7                  |
| JP6 | RESETB signal selection jumper for CN3<br>1-2: R9A02G011, 2-3: RL78/G1C | -                          |

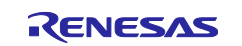

## RTK-251-DRPEVB Instruction Manual

#### (7) Test point

| No.  | Description                                                  | Port connection of the PDC |
|------|--------------------------------------------------------------|----------------------------|
| TP1  | SMBus Slave alert on R9A02G011                               | P62: Pin10                 |
| TP2  | GATE on VBUS control pin                                     | P73: Pin29                 |
| TP3  | SMBus Slave SCL on R9A02G011                                 | P60: Pin9                  |
| TP4  | SMBus Slave SDA on R9A02G011                                 | P61: Pin8                  |
| TP5  | SMBus Master alert on R9A02G011 (SMBus Slave alert on BB-VR) | P137: Pin24                |
| TP6  | SMBus Master SDA on R9A02G011 (SMBus Slave SDA on BB-VR)     | P31: Pin5                  |
| TP7  | SMBus Master SCL on R9A02G011 (SMBus Slave SCL on BB-VR)     | P30: Pin6                  |
| TP8  | P70 on R9A02G011                                             | P70: Pin26                 |
| TP9  | P72 on R9A02G011                                             | P72: Pin28                 |
| TP10 | P22 on R9A02G011                                             | P22: Pin4                  |
| TP11 | VCC on Auth MCU                                              | -                          |
| TP12 | P81 on R9A02G011                                             | P81: Pin30                 |
| TP13 | P82 on R9A02G011                                             | P82: Pin31                 |
| TP14 | P32 on R9A02G011                                             | P32: Pin11                 |
| TP15 | GND                                                          | -                          |
| TP16 | cVBUS (Near USB Type-C <sup>™</sup> receptacle)              | -                          |
| TP17 | GND (to measure VBUS return current)                         | -                          |
| TP18 | GND (to measure VBUS return current)                         | -                          |
| TP19 | cVBUS                                                        | -                          |
| TP20 | GND                                                          | -                          |
| TP21 | VSYS_3V                                                      | -                          |
| TP22 | +3.3V                                                        | -                          |
| TP23 | SYSPOW                                                       | -                          |
| TP24 | VADP                                                         | -                          |
| TP25 | VSYS                                                         | -                          |
| TP26 | GND                                                          | -                          |
| TP27 | COMPR on BB-VR                                               | -                          |
| TP28 | COMPF on BB-VR                                               | -                          |

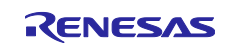

## 2. Available Configurations

A fixed configuration data is programmed in the R9A02G011 on the RTK-251-DRPEVB when the board is shipped out. The configuration can be changed if the data is updated by using configuration changed options.

The detail explanation of the configuration changed options is described in Chapter 4, 5 and 6 Note.

[Note] Chapter 4,5 and 6 are described in the full version of this manual.

It is restricted access, and please contact Renesas sales person or distributer if necessary.

If you change the "Shipped out configuration", it is necessary to generate a flash memory data of "Mode dedicated Configuration", "SDK Configuration" or "Standard Configuration", then program the data to the PDC on the board.

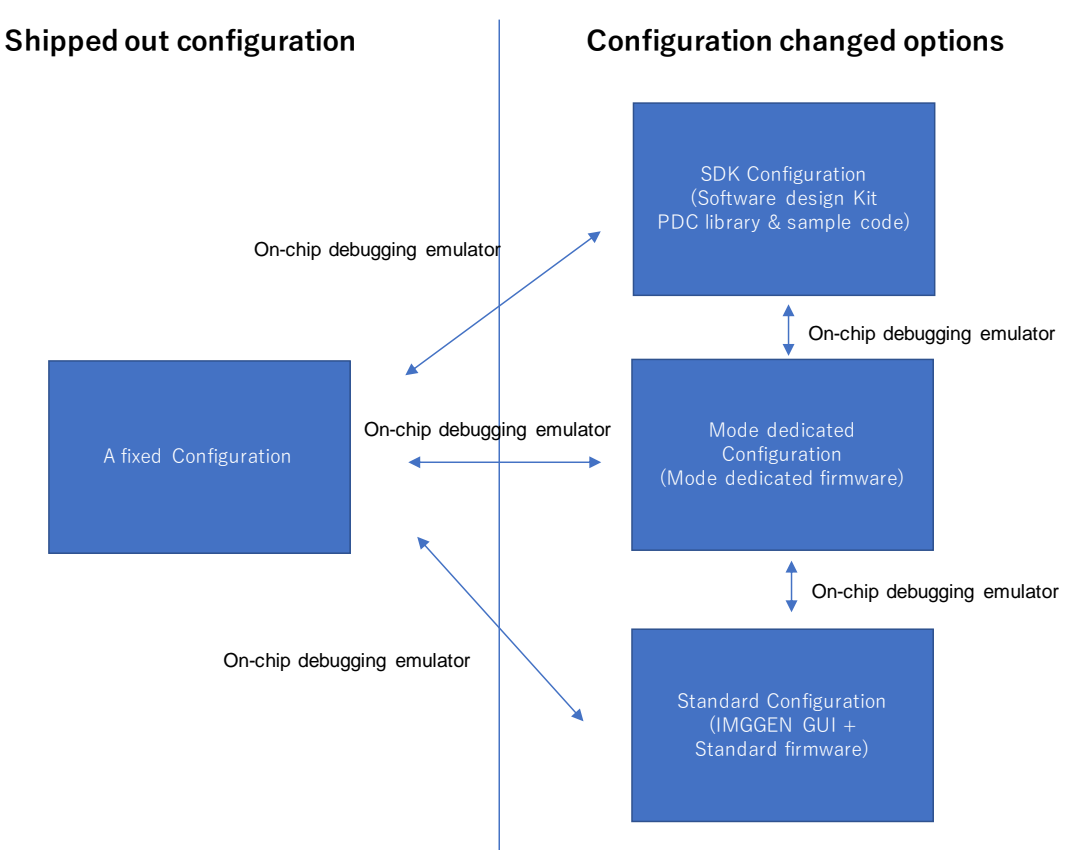

Fig 2-1 Configuration for the RTK-251-DRPEVB

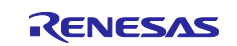

| Features            | RTK0EUG011         | RTK0EUG011         | Availability of FW  | Existing EVB Note2 | Reference |
|---------------------|--------------------|--------------------|---------------------|--------------------|-----------|
|                     | DOGOOD I           | D00010D I          |                     |                    | section # |
|                     | D08000BJ           | D08010BJ           |                     |                    |           |
| Generic DRP         | 0                  | N/A                | Shipped out         | RTK-252-Dual       | 2.1       |
|                     |                    |                    | configuration       |                    |           |
|                     | $\bigtriangledown$ | $\bigtriangledown$ | User customizina by |                    | 2.1. 6.1  |
|                     |                    |                    | SDK or IMGGEN       |                    |           |
| Generic DRP with    | N/A                | √Note1             | User customizing by | ET-D720251-1006    | 2.1       |
| C-Auth              |                    |                    | SDK or IMGGEN       |                    |           |
| Source only with    | N/A                | 0                  | Shipped out         | ET-D720251-1004-B  | 2.1       |
| C-Auth              |                    |                    | configuration       |                    |           |
| USB PD Exerciser    | $\diamond$         | $\diamond$         | Exerciser's mode    | -                  | 4.1       |
| Mode                |                    |                    | operation           |                    |           |
| FW Update Mode      | $\diamond$         | $\diamond$         | FW Update mode      | ET-D720251-0005    | 4.2       |
|                     |                    |                    | operation           |                    |           |
| Sink only (Bus      | $\bigtriangledown$ | $\bigtriangledown$ | User customizing by | ET-D720251-0006    | 5.1, 6.2  |
| powered Sink)       |                    |                    | SDK or IMGGEN       | ET-D720251-1006    |           |
|                     |                    |                    |                     | LT-D720231-1000    |           |
| Billboard emulation |                    |                    | User customized by  | -                  | 5.2       |
|                     |                    |                    | SDK                 |                    |           |
|                     |                    |                    |                     |                    |           |

Table 2-1 Configuration list for the RTK-251-DRPEVB

- O: Fixed configuration
- $\diamond$ : Mode dedicated configuration
- $\nabla$ : Standard configuration or SDK configuration
- □: SDK configuration
- Note1: C-Auth initiator feature, responder feature and cable authentication be available by SDK or PDC-IMGGEN customizing

Note2: User can replace these existing evaluation board with RTK-251-DRPEVB to realize the feature.

The Mode dedicated configuration data, SDK, PDC-IMGGEN and standard firmware can be download from Renesas-web. It is restricted access, and please contact Renesas sales person or distributer if necessary.

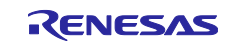

## 2.1 Shipped out configurations

The RTK0EUG011D08000BJ and RTK0EUG011D08010BJ are programmed as following configuration, when they are shipped out. The RTK-251-DRPEVB can be used as the software developing board instead of the RTK-252-DUAL.

| RTK0EUG011D08000BJ                                    | RTK0EUG011D08010BJ                               |
|-------------------------------------------------------|--------------------------------------------------|
| Power Role: Dual Role                                 | Power Role: Source Only                          |
| 65W Power Source (5, 9, 15, 20V)                      | 60W Power Source (5, 9, 15, 20V)                 |
| 60W Power Sink (5, 9, 12, 15, 20V)                    | Supports BC1.2 DCP                               |
| Supports BC1.2 DCP                                    | Supports D1 LED (Light: Source operation)        |
| Supports D1 LED (Light: Source operation, Blink: Sink | PDFU support                                     |
| operation)                                            | USB Type-C <sup>™</sup> Authentication Responder |
|                                                       |                                                  |

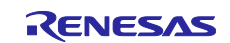

| Pin No. | Pin    | Name       | Descriptions                                                                                                    |
|---------|--------|------------|----------------------------------------------------------------------------------------------------|
| 1       | P16    | VCONN_DRV1 | Load SW for Vconn                                                                                               |
| 2       | P20    | VBUSM      | VBUS voltage monitor input                                                                                      |
| 3       | P21    | OTP        | Thermistor next to USB Type-C <sup>™</sup> Receptacle                                                           |
| 4       | P22    | Open       | - (Refer to BB-VR registers for OCP)                                                                            |
| 5       | P31    | MSTSDA     | SMBus master data input/output (open-drain)<br>Connected to Auth MCU / BB-VR                                    |
| 6       | P30    | MSTSCL     | SMBus master clock input/output (open-drain)<br>Connected to Auth MCU / BB-VR                                   |
| 7       | P40    | TOOL0      | Connected to E1 connector                                                                                       |
| 8       | P61    | SLVSDA     | SMBus slave data input/output (open-drain)<br>Connected to RL78G1C                                              |
| 9       | P60    | SLVSCL     | SMBus slave clock input/output (open-drain)<br>Connected to RL78G1C                                             |
| 10      | P62    | SLVSALTB   | SMBus slave alert output (open-drain). Connected to RL78G1C                                                     |
| 11      | P32    | AUTH_RESB  | Reset signal to Auth MCU                                                                                        |
| 12      | P80    | PUE        | USB Type-C <sup>™</sup> pull-up enable by 1.5kohm5%                                                             |
| 13      | P50    | DM         | USB Type-C <sup>™</sup> D- pin connection, 68ohm damping resistor                                               |
| 14      | P51    | DP         | USB Type-C <sup>™</sup> D+ pin connection, 68ohm damping resistor                                               |
| 15      | RD1    | RD1        | Rd resistor 1, Analog pin from CC-PHY.                                                                          |
| 16      | CC1    | CC1        | Configuration Channel 1, Analog pin from CC-PHY                                                                 |
| 17      | CC2    | CC2        | Configuration Channel 2, Analog pin from CC-PHY                                                                 |
| 18      | RD2    | RD2        | Rd resistor 2, Analog pin from CC-PHY.                                                                          |
| 19      | REG    | REGCTX     | Regulator capacitance for CC-PHY. Connecting regulator output stabilization capacitance for internal operation. |
| 20      | VDD    | VDD        | Power supply (from 3.0V to 5.5V)                                                                                |
| 21      | REGC   | REGC       | Regulator capacitance. Connecting regulator output stabilization capacitance for internal operation.            |
| 22      | P121   | SLVADDR0   | SMBus slave address bit [1] (Pulled-up)                                                                         |
| 23      | P122   | SLVADDR1   | SMBus slave address bit [2] (Pulled-up)                                                                         |
| 24      | P137   | MSTALTB    | PROCHOT# signal from BB-VR                                                                                      |
| 25      | RESETB | RESETB     | Chip Reset Input (active low)                                                                                   |
| 26      | P70    | Open       | -                                                                                                    |
| 27      | P71    | DISCHG     | Discharge control for USB Type-C <sup>™</sup> VBUS                                                              |
| 28      | P72    | Open       | -                                                                                                    |
| 29      | P73    | AGATE      | Gate for VBUS and BB-VR Vadp                                                                                    |
| 30      | P81    | sw_in      | Switch input (Active Low)                                                                                       |
| 31      | P82    | LED_CTRL   | LED control (Open Drain)                                                                                        |
| 32      | P17    | VCONN_DRV2 | Load SW for Vconn                                                                                               |

## Table 1-2 Pin assignment of shipped out configuration of the R9A02G011

## 2.2 Configuration option changes

Renesas provide following three kind data of the "Configuration option changes".

- Mode dedicated configuration
- SDK configuration
- Standard configuration

The data can be download from Renesas-web. It is restricted access, and please contact Renesas sales person or distributer if necessary.

#### 2.2.1 Mode dedicated configuration

Renesas provide two dedicated configuration data to realize the "USB PD Exerciser Mode" and the "FW Update Mode".

The detail explanation of the configuration changed options is described in Chapter 4.

[Note] Chapter 4 is described in the full version of this manual.

It is restricted access, and please contact Renesas sales person or distributer if necessary.

#### 2.2.2 SDK configuration

The "SDK Configuration" is a data which is generated by PDC Software Design Kit (SDK) with Integrated Design Environment (IDE: Renesas CS+, IAR Embedded Workbench for RL78, etc.).

The SDK has PDC library, several sample codes and setup files for IDE (Renesas CS+ and IAR Embedded Workbench), so user can realize several functions.

You can realize the "Billboard Emulation" by using SDK.

The detail explanation of the configuration changed options is described in Chapter 5.

[Note] Chapter 5 is described in the full version of this manual.

It is restricted access, and please contact Renesas sales person or distributer if necessary.

#### 2.2.3 Standard configuration

The "Standard Configuration" is a data which is generated by Renesas "PDC-IMGGEN" and a standard firmware.

The "Generic DRP" and "Sink only" modes can be setup by above environment easily.

The detail explanation of the configuration changed options is described in Chapter 6.

[Note] Chapter 6 is described in the full version of this manual.

It is restricted access, and please contact Renesas sales person or distributer if necessary.

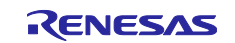

## 3. Board setup and how to use

#### 3.1 Required materials to use this board.

- RTK-251-DRPEVB: 1 unit
- 19V AC Adapter (mating plug is Φ5.5 mm x 2.5 mm, center +. Depth is 8.85mm): 1 unit
- USB Type-C<sup>TM</sup> Cable: 1pcs

#### Notes:

Please use this board when you understand and agree that Renesas DOES NOT have any responsibility, indemnification, or liability for use of this board.

Renesas uses 19V/4.7A AC adapter for evaluation for this board.

VBUS output power should be limited within AC adapter power budget. For example, if AC adapter power budget is 90W, VBUS power for two ports and system power should be within 90W. System power is less than about 150mW (0.15W).

- 1. Connect AC Adapter to DC jack (CN4) and supply power to the board, confirm orange LED (D4) light.
- 2. Connect a device to USB Type-C<sup>™</sup> receptacle (CN2) via USB cable. The board supplies power to device by a result of communication between the board and device.

The RTK-251-DRPEVB operates as sink device if it is connected to source capable device on CN2 without powered from CN4.

#### 3.2 How to update from ISL95338 version to RAA489800 version

This section describes how to update from ISL95338 version to RAA489800 version for both hardware and software.

#### 3.2.1 Hardware Setting

Following change is necessary on RTK0EUG011D08000BJ or RTK0EUG011D08010BJ.

(1) Replace ISL95338 with RAA489800.

Following capacitors and resistors changes are recommended.

(2) Change C69 from 1nF to 10nF (BB-VR REF pin capacitance).

\* Mounting with Pb-free solder is recommended for all.

#### 3.2.2 Software Setting

The R9A02G011 firmware needs to be updated for RAA489800. Please refer to Chapter 5 and 6 <sup>Note</sup> for details.

[Note] Chapter 4, 5 and 6 are described in the full version of this manual.

It is restricted access, and please contact Renesas sales person or distributer if necessary.

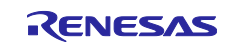

## 4. Configuration option changes for Mode Dedicated configuration

Renesas provide two dedicated configuration data to realize the "USB PD Exerciser Mode" and the "FW Update Mode". These modes are available if dedicated flash memory data are programmed to flash memory in the R9A02G011 and RL78/G1C on the RTK-251-DRPEVB.

## 4.1 USB PD Exerciser Mode

The "USB PD Exerciser Mode" is used to evaluate a device connected to the CN2. The RTK-251-DRPEVB can be controlled from a PC via CN1 through the RL78/G1C on the board.

The detail information is described in Renesas USB PD Exerciser User's Manual: BCD-IMB-19-5017. Refer to the document.

## 4.2 FW Update Mode

The "FW Update Mode" is used to update a flash memory data in the R9A02G011 on a device connected to the CN2. The RTK-251-DRPEVB can be controlled from a PC via CN1 through the RL78/G1C on the board.

The detail information is described in Renesas USB PD Exerciser User's Manual: BCD-IMB-19-5017. Refer to the document.

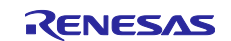

#### 5. Configuration option changes for SDK configuration

This board can be used for evaluating several Power Delivery devices (Sink-only, Source-only, DRP, etc) by programming original flash memory data generated by using SDK.

Four examples are described in this chapter.

#### 5.1 Sink only (Bus-powered Sink) device

The RTK0EUG011D08000BJ can be used as the Sink-only (Bus-powered) evaluation board instead of the ET-D720251-0006.

The RTK0EUG011D08010BJ can be used as the Sink-only (Bus-powered) evaluation board instead of the ET-D720251-0006 and ET-D720251-1006.

It is necessary to modify the board to operate as Sink-only (Bus-powered) evaluation board, then flash memory data which is made as "Sink-only device" by SDK should be programmed in the PDC on this board.

#### 5.1.1 Board modification

Following two modifications are needed to realize the BUS-powered Sink usage.

- 1) Remove FB3
- 2) Connect +3.3V and VSYS\_3V together.

Refer to Figure 5-1.

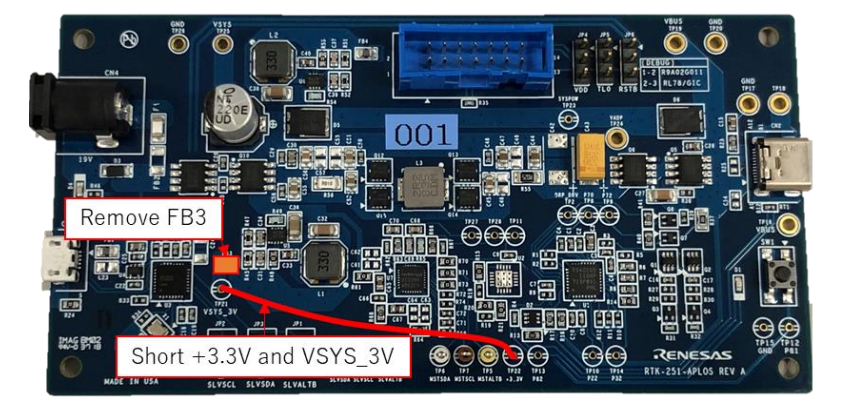

#### Figure 5-1 Board fix points

#### 5.1.2 Making flash memory data

The SDK includes a sample code for this board. Modify it for your configuration then program it to the board.

The detail information is described in following documents. Refer to the documents.

- USB Power Delivery Controller Application Note SDK (Software Design Kit): BCD-ISG-21-5004
- USB Power Delivery Controller Application Note SDK (Software Design Kit) for Evaluation board: BCD-ISG-21-5001

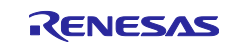

## 5.2 Billboard Class emulation device

The RTK-251-DRPEVB mounts some materials to realize the "Billboard Class" emulation.

User can evaluate the "Billboard Class" by using this board, if modify this board and develop firmware to simulate the "Billboard Class" function.

#### 5.2.1 Board modification

Following two modifications are needed. The modification realizes connecting D+ / D- of the CN2 to P51 / P50 of the R9A02G011 on this board.

- 1) Remove R25 resistor
- 2) Install resistors R6, R7, and R8
- 1) Remove R25

R25 is a resistor to short DP/DM for DCP.

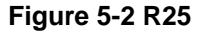

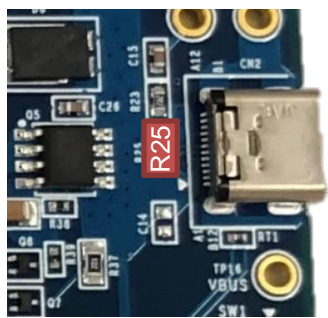

2) Install resistors R6, R7, and R8

User should install 68ohm (type 1608) resisters for R6 and R7, and 1.5kohm (type 1608) for R8 to connect DP/DM to the R9A02G011.

## Figure 5-3 part of schematic around pins for DP/DM on R9A02G011

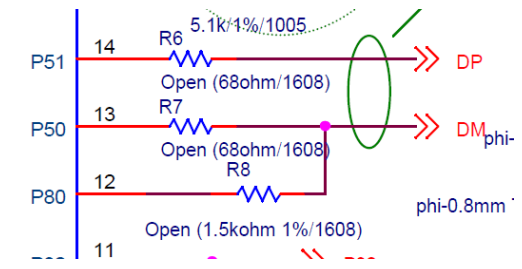

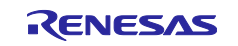

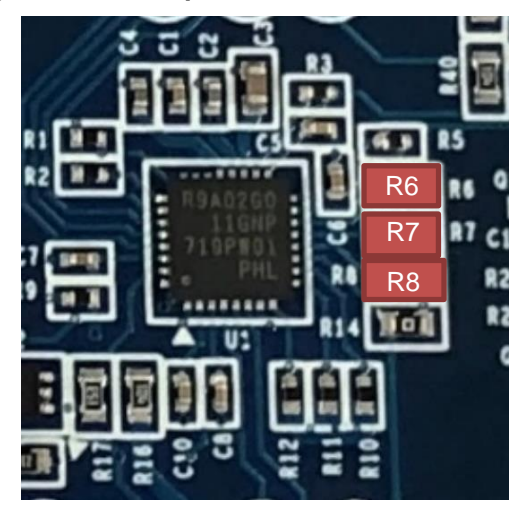

Figure 5-4 Board picture around R6, R7, and R8

#### 5.2.2 Making flash memory data

The "Billboard Class" emulation device can be realized if you develop firmware which operate as USB Billboard Class device (Low-speed) by controlling D+/D- line by P51 / P50.

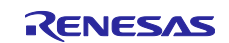

## 5.3 Evaluating another voltage regulator

The RTK-251-DRPEVB can be used for evaluating another voltage regulator controlled by SMBus. Following examples is described for evaluating ISL9241 instead of the ISL95338 (BB-VR).

#### Remark)

The flash memory data should be updated to control the ISL9241 instead of the ISL95338 (BB-VR). The specification and usage of the ISL9241 are described in related documents. Refer to the documents.

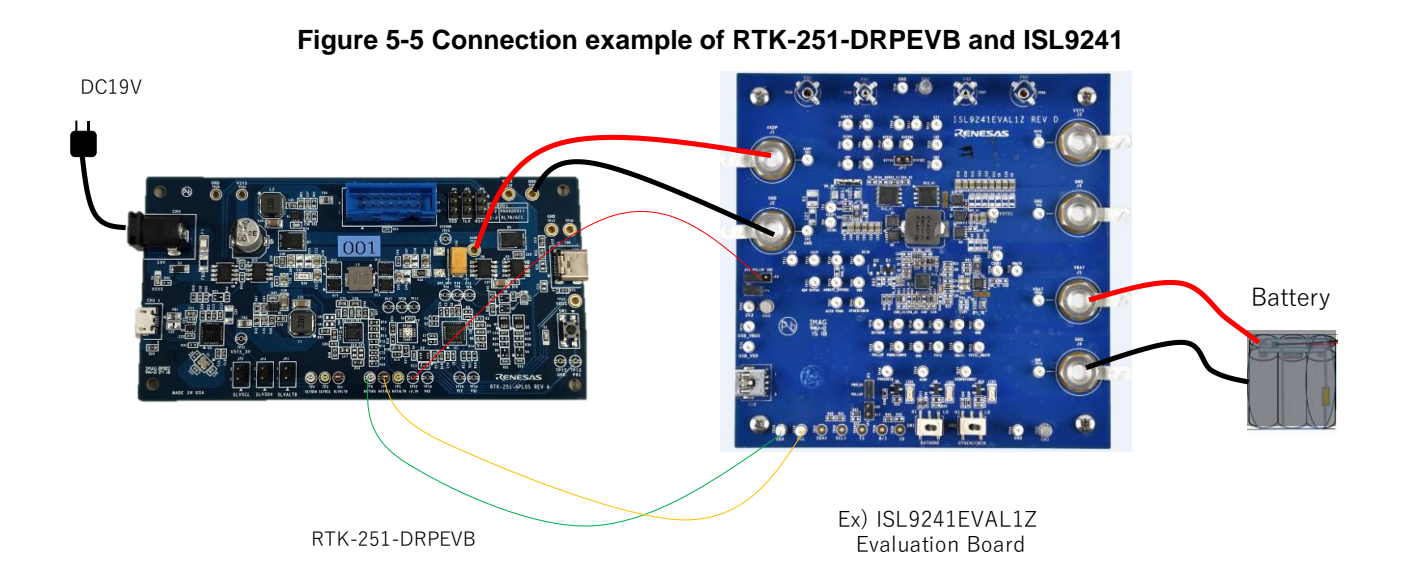

| Table 5-1 Signal connection betweer | RTK-251-DRPEVB and ISL9241EVAL1Z |
|-------------------------------------|----------------------------------|
|-------------------------------------|----------------------------------|

| RTK-251-DRPEVB | ISL9241EVAL1Z           | Note                                                              |
|----------------|-------------------------|-------------------------------------------------------------------|
| VADP (TP24)    | VADP (TP1)              |                                                                   |
| GND (TP20)     | GND (TP2)               |                                                                   |
| 3.3V (TP22)    | PULLUP (JP6-center pin) | The jumper plug of the JP6 on the ISL9241EVAL1Z should be removed |
| ISL_SCL (TP7)  | SCL (TP26)              |                                                                   |
| ISL_SDA (TP6)  | SDA (TP24)              |                                                                   |

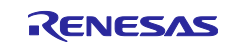

| CN, JP, TP   | Connection                                        | Note |
|--------------|---------------------------------------------------|------|
| CN4: 19V     | Connect to 19V AC Adapter                         |      |
| JP1: SLVALTB | Open (no connection)                              |      |
| JP2: SLVSCL  | Open (no connection)                              |      |
| JP3: SLVSDA  | Open (no connection)                              |      |
| JP4: VDD     | 1-2 short                                         |      |
| JP5: TL0     | 1-2 short                                         |      |
| JP6: RSTB    | 1-2 short                                         |      |
| TP24: VADP   | Connect to TP1 of the ISL9241EVAL1Z               |      |
| TP20: GND    | Connect to TP2 of the ISL9241EVAL1Z               |      |
| TP6: MSTSDA  | Connect to TP24 of the ISL9241EVAL1Z              |      |
| TP7: MSTSCL  | Connect to TP26 of the ISL9241EVAL1Z              |      |
| TP22: +3.3V  | Connect to center of the JP6 of the ISL9241EVAL1Z |      |

## Table 5-2 RTK-251-DRPEVB setting

#### Table 5-3 ISL9241EVAL1Z setting

| J, SW, JP    | Connection                                                       | Note |
|--------------|------------------------------------------------------------------|------|
| J1: ADP      | Connect to TP24 of the RTK-251-DRPEVB                            |      |
| J2: GND      | Connect to TP20 of the RTK-251-DRPEVB                            |      |
| J3: VSYS     | Open (no connection)                                             |      |
| J4: GND      | Open (no connection)                                             |      |
| J5: VBAT     | Connect to Battery (+)                                           |      |
| J6: GND      | Connect to Battery (-)                                           |      |
| SW1: BATGONE | Set to "LO"                                                      |      |
| SW2: OTGEN   | Set to "HI"                                                      |      |
| JP3          | Open (no connection)                                             |      |
| JP4          | Open (no connection)                                             |      |
| JP5          | Open (no connection)                                             |      |
| JP6          | Open except for clip wire to DRPEVB (TP22 of the RTK-251-DRPEVB) |      |
| JP7          | Open (no connection)                                             |      |

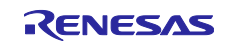

| Pin No. | Pin    | Name       | Descriptions                                                                                                    |
|---------|--------|------------|----------------------------------------------------------------------------------------------------|
| 1       | P16    | VCONN_DRV1 | Load SW for Vconn                                                                                               |
| 2       | P20    | VBUSM      | VBUS voltage monitor input                                                                                      |
| 3       | P21    | OTP        | Thermistor next to USB Type-C <sup>™</sup> Receptacle                                                           |
| 4       | P22    | Open       | - (Refer to BB-VR registers for OCP)                                                                            |
| 5       | P31    | MSTSDA     | SMBus master data input/output (open-drain)<br>Connected to Auth MCU / ISL9241                                  |
| 6       | P30    | MSTSCL     | SMBus master clock input/output (open-drain)<br>Connected to Auth MCU / ISL9241                                 |
| 7       | P40    | TOOL0      | Connected to E1 connector                                                                                       |
| 8       | P61    | Open       | No connection                                                                                                   |
| 9       | P60    | Open       | No connection                                                                                                   |
| 10      | P62    | Open       | No connection                                                                                                   |
| 11      | P32    | AUTH_RESB  | Reset signal to Auth MCU. Optional                                                                              |
| 12      | P80    | Open       | No connection                                                                                                   |
| 13      | P50    | Open       | No connection                                                                                                   |
| 14      | P51    | Open       | No connection                                                                                                   |
| 15      | RD1    | RD1        | Rd resistor 1, Analog pin from CC-PHY.                                                                          |
| 16      | CC1    | CC1        | Configuration Channel 1, Analog pin from CC-PHY                                                                 |
| 17      | CC2    | CC2        | Configuration Channel 2, Analog pin from CC-PHY                                                                 |
| 18      | RD2    | RD2        | Rd resistor 2, Analog pin from CC-PHY.                                                                          |
| 19      | REG    | REGCTX     | Regulator capacitance for CC-PHY. Connecting regulator output stabilization capacitance for internal operation. |
| 20      | VDD    | VDD        | Power supply (from 3.0V to 5.5V)                                                                                |
| 21      | REGC   | REGC       | Regulator capacitance. Connecting regulator output stabilization capacitance for internal operation.            |
| 22      | P121   | SLVADDR0   | Pulled-up                                                                                                    |
| 23      | P122   | SLVADDR1   | Pulled-up                                                                                                    |
| 24      | P137   | MSTALTB    | PROCHOT# signal from BB-Charger. Optional                                                                       |
| 25      | RESETB | RESETB     | Chip Reset Input (active low)                                                                                   |
| 26      | P70    | Open       | No connection                                                                                                   |
| 27      | P71    | DISCHG     | Discharge control for USB Type-C <sup>™</sup> VBUS                                                              |
| 28      | P72    | Open       | No connection                                                                                                   |
| 29      | P73    | DR_GATE    | Gate for VBUS and ISL9241 Vadp                                                                                  |
| 30      | P81    | sw_in      | Switch input (Active Low), Optional                                                                             |
| 31      | P82    | LED_CTRL   | LED control (Open Drain), Optional                                                                              |
| 32      | P17    | VCONN_DRV2 | Load SW for Vconn                                                                                               |

Table 5-4 Pin assignment of R9A02G011 for ISL9241EVAL1Z

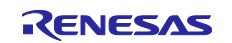

## 5.4 Evaluating multi-source device

The RTK-251-DRPEVB can be used for evaluating multi-source device.

Following examples is described for evaluating multi-source device which has three ports. The RL78/G1C of the RTK-251-DRPEVB for Port1 controls R9A02G011 on three boards.

#### Remark)

It is necessary to develop a flash memory data for the RL78/G1C on the Port-1 and three R9AG011. Different slave address of the SMBus should be set to each device by flash memory data.

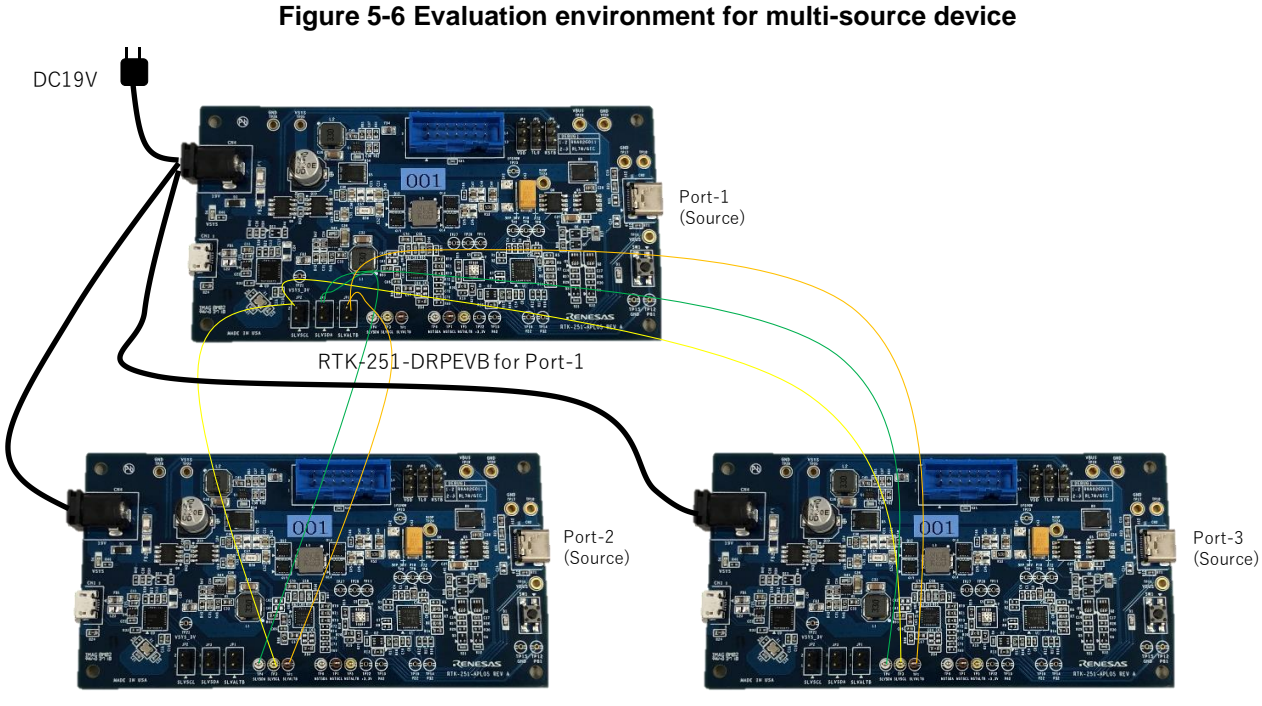

RTK-251-DRPEVB for Port-2

RTK-251-DRPEVB for Port-3

## Table 5-5 Signal connection

| RTK-251-DRPEVB for Port-1 | RTK-251-DRPEVB for Port-2 | RTK-251-DRPEVB for Port03 |
|---------------------------|---------------------------|---------------------------|
| CN4:                      | CN4:                      | CN4:                      |
| JP1-2: G1C_ALTB           | TP1                       | TP1                       |
| JP2-2: G1C_SCL            | TP3                       | TP3                       |
| JP3-2: G1C_SDA            | TP4                       | TP4                       |
|                           |                           |                           |

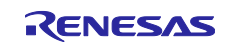

| CN, JP, TP   | Connection                               | Note                                                                                           |
|--------------|------------------------------------------|------------------------------------------------------------------------------------------------|
| CN4: 19V     | Connect to 19V AC Adapter                | User needs to design 19V power supply<br>circuit, and evaluate the designed board<br>yourself. |
| JP1: SLVALTB | Short and connect to TP1 of another Port |                                                                                                |
| JP2: SLVSCL  | Short and connect to TP3 of another Port |                                                                                                |
| JP3: SLVSDA  | Short and connect to TP4 of another Port |                                                                                                |
| JP4: VDD     | 1-2 short or 2-3 short                   |                                                                                                |
| JP5: TL0     | 1-2 short or 2-3 short                   |                                                                                                |
| JP6: RSTB    | 1-2 short or 2-3 short                   |                                                                                                |

#### Table 5-6 RTK-251-DRPEVB for Port-1 setting

#### Table 5-7 RTK-251-DRPEVB for Port-2 setting

| CN, JP, TP        | Connection                     | Note                                                                                     |
|-------------------|--------------------------------|------------------------------------------------------------------------------------------|
| CN4: 19V          | Connect to CN4 of the Port-1   | User needs to design 19V power supply circuit, and evaluate the designed board yourself. |
| JP1: SLVALTB      | Open (no connection)           |                                                                                          |
| JP2: SLVSCL       | Open (no connection)           |                                                                                          |
| JP3: SLVSDA       | Open (no connection)           |                                                                                          |
| JP4: VDD          | 1-2 short                      |                                                                                          |
| JP5: TL0          | 1-2 short                      |                                                                                          |
| JP6: RSTB         | 1-2 short                      |                                                                                          |
| TP1: P62/SLVSALTB | Connect to JP1-2 of the Port-1 |                                                                                          |
| TP3: P60/SLVSCL   | Connect to JP2-2 of the Port-1 |                                                                                          |
| TP4: P61/SLVSDA   | Connect to JP3-2 of the Port-1 |                                                                                          |

#### Table 5-8 RTK-251-DRPEVB for Port-3 setting

| CN, JP, TP        | Connection                     | Note                                                                                           |
|-------------------|--------------------------------|------------------------------------------------------------------------------------------------|
| CN4: 19V          | Connect to CN4 of the Port-1   | User needs to design 19V power supply<br>circuit, and evaluate the designed board<br>yourself. |
| JP1: SLVALTB      | Open (no connection)           |                                                                                                |
| JP2: SLVSCL       | Open (no connection)           |                                                                                                |
| JP3: SLVSDA       | Open (no connection)           |                                                                                                |
| JP4: VDD          | 1-2 short                      |                                                                                                |
| JP5: TL0          | 1-2 short                      |                                                                                                |
| JP6: RSTB         | 1-2 short                      |                                                                                                |
| TP1: P62/SLVSALTB | Connect to JP1-2 of the Port-1 |                                                                                                |
| TP3: P60/SLVSCL   | Connect to JP2-2 of the Port-1 |                                                                                                |
| TP4: P61/SLVSDA   | Connect to JP3-2 of the Port-1 |                                                                                                |

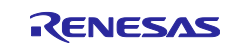

#### 6. Configuration option changes for Standard Configuration

This board can be configured as Generic DRP or Sink only (Bus-powered Sink) by using standard firmware and PDC-IMGGEN.

Some configuration changes are realized by following steps.

- 1. Prepare the required materials for using this board
- 2. Making flash memory data by the PDC-IMGGEN. -> Refer to 6.1 and 6.2
- 3. Program flash memory data to PDCs with Renesas on-chip debugging emulator or Renesas USB Power Delivery Flash Writer. <u>-> Refer to Chapter 7</u>

The procedure to generate flash memory data is described in following documents.

- R9A02G011/R9J02G012 Application Note Flash Memory Programming Guide
- USB Power Delivery Controller Flash memory image data generator software (PDC-IMGGEN) Application Note

A hex file should be generated if you use a Renesas on-chip debugging emulator.

A PDFU file should be generated if you use a Renesas USB Power Delivery Writer and a PDFU data is written to a target board.

The PDC-IMGGEN can program data to a target board which doesn't support PDFU without generating file by using Renesas USB Power Delivery Flash Writer.

#### 6.1 Generic DRP

The RTK0EUG011D08000BJ and RTK0EUG011D08010BJ can be used as Generic DRP evaluation board instead of the RTK-252-Dual.

#### 6.1.1 Making flash memory data

Several steps are needed to make flash memory data by PDC-IMGGEN and standard firmware.

1) Create a new project then select the "DRP" project with "ISL95338" or "RAA489800" according to the actual power supply IC to be used.

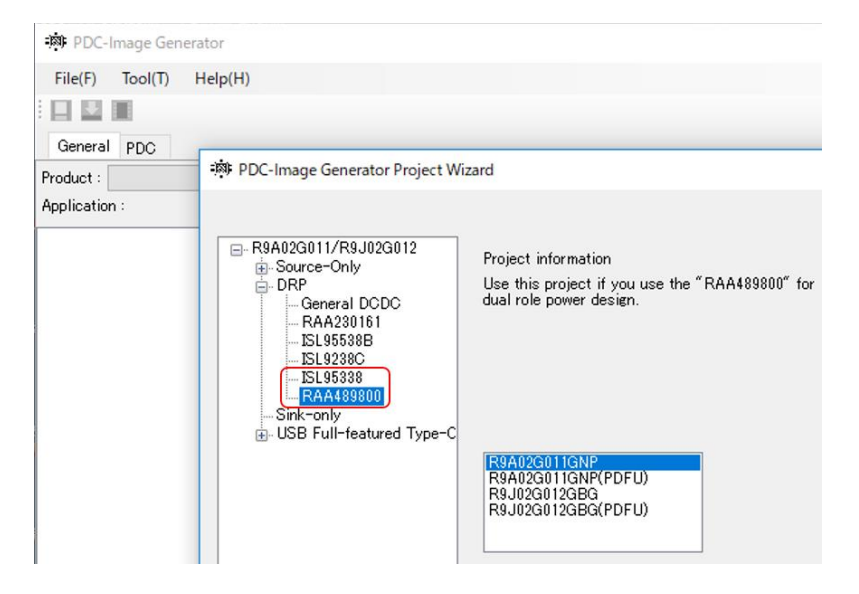

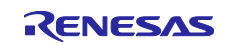

2) Specify the appropriate Main FW (such as PDC\_1320) in the "Firmware Version" parameter by the "General"-tab.

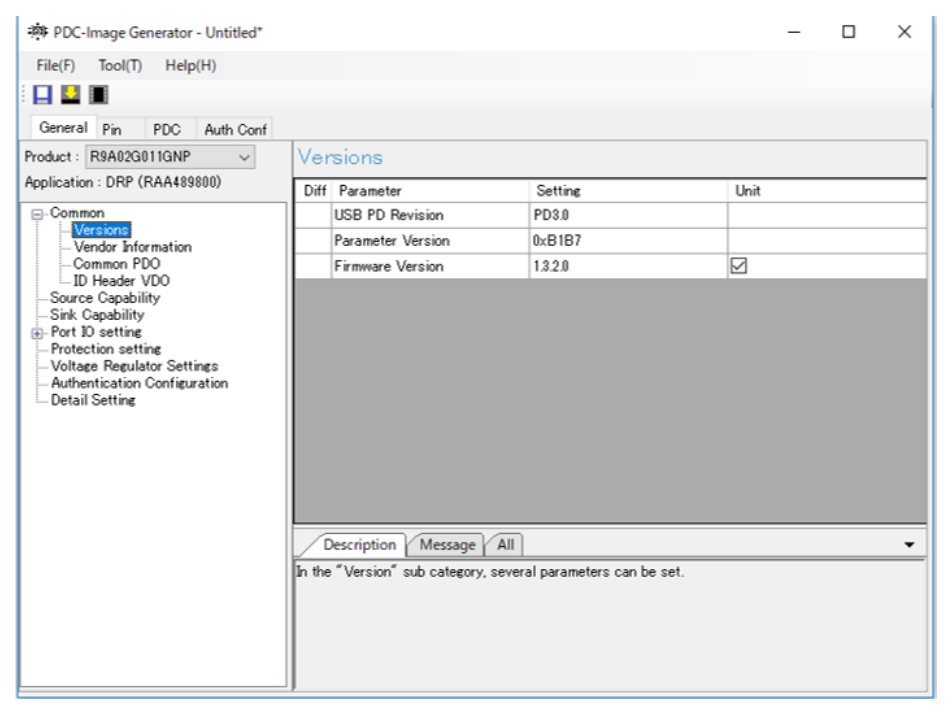

3) Customize parameters such as Source/Sink Capability, Role for your system's specification.

| - PDC-Image Generator - Untitled* |                           |                              |                           |                 | -    | $\times$ |
|-----------------------------------|---------------------------|------------------------------|---------------------------|-----------------|------|----------|
| File(F) Tool(T) Help(H)           |                           |                              |                           |                 |      |          |
| : 🔲 🔛 🔳                           |                           |                              |                           |                 |      |          |
| General Dia DDC Auth Card         |                           |                              |                           |                 |      |          |
| Destante DRABOORIJOND             | 0                         |                              |                           |                 |      |          |
| And King (DBD (DAAA2200)          | 301                       | arce Capability              |                           |                 |      |          |
| Application : DRP (RAA489800)     | Diff                      | Parameter                    | Setting                   | Unit            |      | ^        |
| - Common                          |                           | PDO type: Fixed supply       |                           |                 |      |          |
| Vendor Information                |                           | Source Maximum Power         | 60000                     | m₩              |      |          |
| Common PDO                        |                           | Number of Fixed Source Ca    | 5                         |                 |      |          |
| Source Capability                 |                           | Number of APDOs              | 0                         |                 |      |          |
| -Sink Capability                  |                           | Fixed Source Capability 1    |                           |                 |      |          |
| - Protection setting              |                           | - Voltage                    | 5000                      | mV              |      |          |
| - Voltage Regulator Settings      |                           | Fixed Source Capability 2    |                           |                 |      |          |
| Authentication Configuration      |                           | - Voltage                    | 9000                      | mV              |      |          |
|                                   | - Peak Current er         |                              | equals IOC (default)      |                 |      |          |
|                                   | Fixed Source Capability 3 |                              |                           |                 |      |          |
|                                   |                           | - Voltage                    | 12000                     | mV              |      |          |
|                                   |                           | - Peak Current               | equals IOC (default)      |                 |      |          |
|                                   |                           | Fixed Source Capability 4    |                           |                 |      | ~        |
| Description Message All           |                           |                              | •                         |                 |      |          |
|                                   | In the                    | "Source Capability" category | several "Source" features | s can be specif | ied. | <br>     |
|                                   |                           |                              |                           |                 |      |          |
|                                   |                           |                              |                           |                 |      |          |
|                                   |                           |                              |                           |                 |      |          |
|                                   |                           |                              |                           |                 |      |          |
|                                   | J                         |                              |                           |                 |      |          |

4) Make HEX file, then program it by Renesas on-chip debugging emulator. -> Refer to Chapter 7

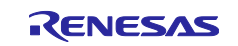

## 6.2 Sink only (Bus-powered Sink)

The RTK0EUG011D08000BJ can be used as the Sink-only evaluation board instead of the ET-D720251-0006.

The RTK0EUG011D08010BJ can be used as the Sink-only evaluation board instead of the ET-D720251-0006 and ET-D720251-1006.

It is necessary to modify the board and make flash memory data by standard firmware and PDC-IMGGEN.

In the Sink only feature, RTK-251-DRPEVB performs only as a power sink and requests to a device connected to the CN2 to have a VBUS voltage level but does not provide a VBUS power output.

Figure 6-1 Example of system image for the Sink only device

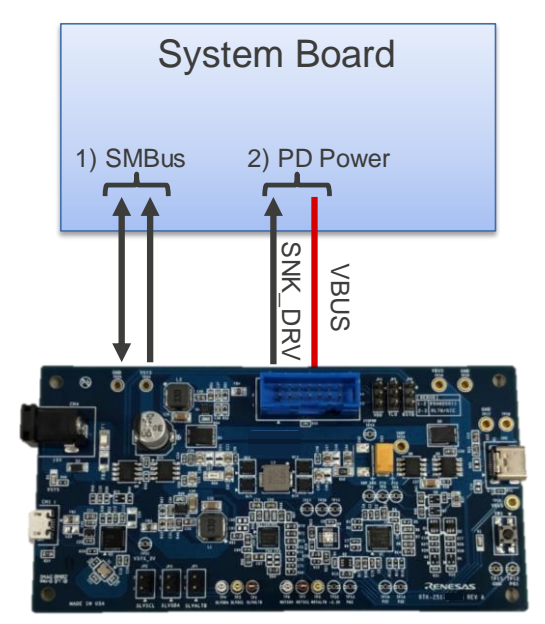

 Table 6-1 Example of signal connection for the Sink only device

| System Board | RTK-251-DRPEVB      | Ref.) ET-D720251-0006 |
|--------------|---------------------|-----------------------|
|              |                     | ET-D720251-1006       |
| SDA          | TP4: P61/SVLSDA     | P61/SVLSDA            |
| SCL          | TP3: P60/SLVSCL     | P60/SLVSCL            |
| ALTB         | TP1: P62/SLVALTB    | P62/SLVALTB           |
| SNK_DRV Note | TP13: P82 (SNK_DRV) | P73/SNK_DRV           |
| Discharge    | P71                 | P22/ANI10             |
| Power        | TP19: VBUS          | VBUS                  |
| GND          | TP20: GND           | GND                   |

[Note] There is a difference of the feature related SNK\_DRV between a) RTK-251-DRPEVB (Sink only) and b) ET-D720251-0006/1006 based on each schematic as follows.

- a) VBUS output to TP19 regardless of SNK\_DRV
- b) VBUS output to the pin only when SNK\_DRV is asserted

For reference schematic as a simple Sink-only device, it can refer to the schematic of "PD Sink Device for Customer System" which included in this design kit.

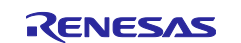

#### 6.2.1 Board Modification

Following two modifications are needed to realize the BUS-powered Sink usage.

- 1) Remove FB3
- 2) Connect +3.3V and VSYS\_3V together.

Refer to Figure 6-2.

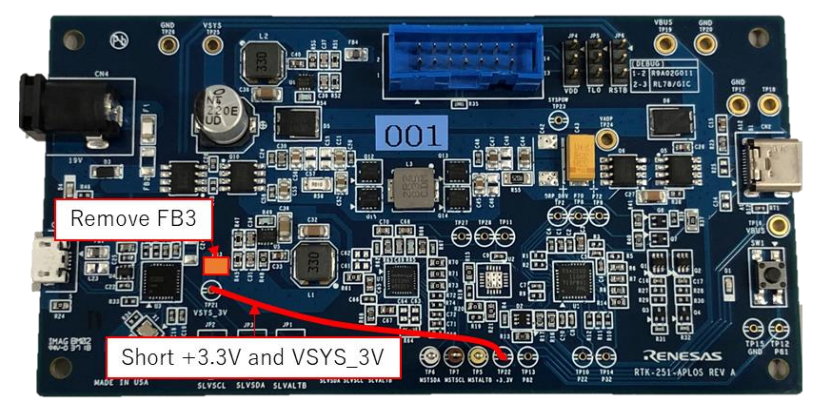

#### Figure 6-2 Board fix points

#### 6.2.2 Making flash memory data

Several steps are needed to make flash memory data by PDC-IMGGEN and standard firmware. This section describes the procedure including the minimum required Vendor ID, Product ID, and Sink capability settings.

1) Create a new project then select "Sink-only" project

| 🔊 PDC-Image Generator Project Wiz | zard X                                                                       |
|-----------------------------------|------------------------------------------------------------------------------|
| R9A02G011/R9J02G012               | Project information<br>Use this project if you design product for sink only. |
|                                   | R9A02G011GNP<br>R9A02G011GNP(PDFU)<br>R9J02G012GBG<br>R9J02G012GBG(PDFU)     |
| < >>                              | OK Cancel                                                                    |

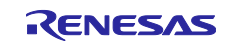

2) Specify the appropriate Main FW (such as PDC\_1340) in the "Firmware Version" parameter by the "General"-tab.

| DC-Image Generator - Untitled*                                       |             |                                                          |                           |      | - | ×     |
|----------------------------------------------------------------------|-------------|----------------------------------------------------------|---------------------------|------|---|-------|
| File(F) Tool(T) Help(H)                                              |             |                                                          |                           |      |   |       |
| General Pin PDC Auth Conf                                            |             |                                                          |                           |      |   |       |
| Product : R9A02G011GNP ~                                             | Ver         | sions                                                    |                           |      |   |       |
| Application : Sink-only                                              | Diff        | Parameter                                                | Setting                   | Unit |   | <br>_ |
| - Common                                                             |             | USB PD Revision                                          | PD3.0                     |      |   |       |
|                                                                      |             | Parameter Version                                        | 0×B1B3                    |      |   |       |
| Common PDO                                                           |             | Firmware Version                                         | 1.3.4.0                   |      |   |       |
| Protection setting<br>Authentication Configuration<br>Detail Setting | D<br>In the | escription Message All<br>"Version" sub category, severa | al parameters can be set. |      |   | •     |

3) Specify your "Vendor ID" assigned by USB-IF, and a "Product ID" which is managed by each vendor for a product individually.

|                                                 |            |                                                         |                                  |      |   | <br>     |
|-------------------------------------------------|------------|---------------------------------------------------------|----------------------------------|------|---|----------|
| IN PDC-Image Generator - Untitled*              |            |                                                         |                                  |      | - | $\times$ |
| File(F) Tool(T) Help(H)                         |            |                                                         |                                  |      |   |          |
|                                                 |            |                                                         |                                  |      |   |          |
| General Pin PDC Auth Conf                       |            |                                                         |                                  |      |   |          |
| Product : R9A02G011GNP V                        | Ver        | ndor Information                                        |                                  |      |   |          |
| Application : Sink-only                         | Diff       | Parameter                                               | Setting                          | Unit |   | <br>     |
| - Common                                        |            | Vendor HW Version                                       | 0×01                             |      |   |          |
| Versions<br>Vendor Information                  |            | Vendor ID                                               | 0×045B                           |      |   |          |
| Common PDO                                      |            | Product ID                                              | 0×0251                           |      |   |          |
| -Sink Capability                                |            | XID                                                     | 0×00000000                       |      |   |          |
| Port IO setting                                 |            | bcdDevice                                               | 0×0200                           |      |   |          |
| Authentication Configuration     Detail Setting | <br>In the | escription Message All<br>"Vendor Information" sub cate | gory, five parameters can be set | t.   |   | •        |

Note) The default setting, i.e. 0x045B and 0x0251 are Renesas's IDs.

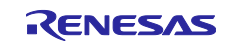

4) Select "Number of Sink Capabilities" according to the required Sink Capability (default value is 5).

| PDC-Image Generator - Untitled*                    |       |                                 |             | _    |    | × |  |
|----------------------------------------------------|-------|---------------------------------|-------------|------|----|---|--|
| File(F) Tool(T) Help(H)                            |       |                                 |             |      |    |   |  |
|                                                    |       |                                 |             |      |    |   |  |
| General Pia PDC Auth Card                          |       |                                 |             |      |    |   |  |
| Productor PIN PDC Auto Cont                        | 0     | L OLLER L                       |             |      |    |   |  |
| Application - Sick and                             | Sin   | к Сараршту                      |             |      |    |   |  |
| Application : Sink-only                            | Diff  | Parameter                       | Setting     | Unit |    | ^ |  |
| - Common                                           |       | Maximum Power                   | 60000       | mW   | mW |   |  |
| Versions<br>Vendor Information                     |       | Number of Sink Capabilities     | 5           | •    |    |   |  |
| Common PDO                                         |       | Sink Capability 1               |             |      |    |   |  |
|                                                    |       | - Voltage                       | 5000        | mV   |    |   |  |
|                                                    |       | Sink Capability 2               |             |      |    |   |  |
| Protection setting<br>Authentication Configuration |       | - Supply Mode                   | Fixed       |      |    |   |  |
| Detail Setting                                     |       | - Voltage                       | 9000        | mV   |    |   |  |
|                                                    |       | - Current                       | 1000        | mA   |    |   |  |
|                                                    |       | - GiveBack Flag                 | MAX Current |      |    |   |  |
|                                                    |       | Sink Capability 3               |             |      |    |   |  |
|                                                    |       | - Supply Mode                   | Fixed       |      |    |   |  |
|                                                    |       | - Voltage                       | 12000       | mV   |    |   |  |
|                                                    |       | - Current                       | 1000        | mA   |    | ~ |  |
|                                                    |       | Description Message All         | 1           |      |    | • |  |
|                                                    | Speci | ify the number of Sink Canabil  | itian       |      |    |   |  |
|                                                    | opeci | ity the number of blick dapabil | nics.       |      |    |   |  |
|                                                    |       |                                 |             |      |    |   |  |
|                                                    |       |                                 |             |      |    |   |  |
|                                                    |       |                                 |             |      |    |   |  |
|                                                    |       |                                 |             |      |    |   |  |
|                                                    |       |                                 |             |      |    |   |  |

Table 6-2 shows Sink Capability settings according to "Number of Sink Capabilities".

RTK-251-DRPEVB (Sink only) requests the maximum voltage which matched own Sink Capabilities if it is connected to source capable device on CN2.

| Number of Sink | Sink Capability 1                                   | Sink Capability 2 | Sink Capability 3 | Sink Capability 4 | Sink Capability 5 |  |  |  |  |  |
|----------------|-----------------------------------------------------|-------------------|-------------------|-------------------|-------------------|--|--|--|--|--|
| Capabilities   | Voltage/Operational current (default setting value) |                   |                   |                   |                   |  |  |  |  |  |
| 5 (default)    | 5V(fixed)/0.1A                                      | 9V/1A             | 12V/1A            | 15V/1A            | 20V/1A            |  |  |  |  |  |
| 4              | 5V(fixed)/0.1A                                      | 9V/1A             | 12V/1A            | 15V/1A            | -                 |  |  |  |  |  |
| 3              | 5V(fixed)/0.1A                                      | 9V/1A             | 12V/1A            | -                 | -                 |  |  |  |  |  |
| 2              | 5V(fixed)/0.1A                                      | 9V/1A             | -                 | -                 | -                 |  |  |  |  |  |
| 1              | 5V(fixed)/0.1A                                      | -                 | -                 | -                 | -                 |  |  |  |  |  |

Table 6-2 Sink Capability settings according to "Number of Sink Capabilities"

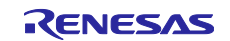

#### 5) Select following functions for each pin by the "Pin"-tab <sup>Note</sup>.

| ۲     | PDC-Image Genera     | tor - Untitled* |        |     | - □ >                                                                                        |
|-------|----------------------|-----------------|--------|-----|----------------------------------------------------------------------------------------------|
| Fi    | le(F) Tool(T) H      | Help(H)         |        |     |                                                                                              |
|       |                      |                 |        |     |                                                                                              |
| G     | eneral Pin PD        | C Auth Conf     |        |     |                                                                                              |
| Pro   | luct : R9A02G011((   | DEN32)          |        |     | R04020011/0EN22\/Tep.\/jow\                                                                  |
| Ann   | lication : Sink-only | 211102/ 0       |        |     | R9A02G011(QFN32)(Top View)                                                                   |
| - npp | ( No.                | E               | Di     | Mad | 1                                                                                            |
| Dif   | t No.                | Function        | Dir    | Mod |                                                                                              |
| -     | Pin 1                | Unused(out)     | in     |     | <b>2</b> 12 02                                                                               |
|       | Pin2                 | ANT THERM       | in     |     |                                                                                              |
| ÷     | Pina                 | ANI_THERM       | in out | -   | 222 CV A                                                                                     |
| *     | Pin5                 | MSTEDA          | incut  |     |                                                                                              |
| Ŀ     | Pino                 | MOTODA          | inout  |     |                                                                                              |
| ř–    | Pin 7                | PAR/TOOL®       | inout  |     | 24 23 22 21 20 19 18 17                                                                      |
|       | Pin8                 | SLVSDA          | inout  |     | RESETB> 25 16 <>CC1                                                                          |
|       | Pin0                 | SLVSCI          | inout  |     | unused (out) < 26                                                                            |
|       | Pin 10               | unused(out)     | out    | *   | DISCHG< 27 14>unused(out)                                                                    |
|       | Pin 11               |                 | out    | +   | unused(out) < 28 GND 13>unused(out)                                                          |
| -     | Pin 12               | unused(out)     | out    |     | unused (out) $\leq$ 29 Fau 12 $>$ unused (out)<br>unused (out) $\leq$ 20 14 $>$ unused (out) |
|       | Pin 13               | unused(out)     | out    |     | SNK DRV< 31 10>unused (out)                                                                  |
|       | Pin 14               | unused(out)     | out    |     | unused(out)< 32 9 <>SLVSCL                                                                   |
|       | Pin 15               | RD1             | inout  |     | 1 2 3 4 5 6 7 8                                                                              |
|       | Pin16                | CC1             | inout  |     |                                                                                              |
|       | Pin17                | CC2             | inout  |     |                                                                                              |
|       | Pin 18               | RD2             | inout  |     | SDAN SDAN                                                                                    |
|       | Pin 19               | REGCTX          | power  |     | LVC (0<br>LVC (0<br>LVC                                                                      |
|       | Pin20                | VDD             | power  |     | 10/ 10/ 10/ 10/ 10/ 10/ 10/ 10/ 10/ 10/                                                      |
|       | Pin21                | REGC            | power  |     |                                                                                              |
|       | Pin22                | SLVADDRO        | in     |     | P P                                                                                          |
|       | Pin23                | SLVADDR1        | in     |     |                                                                                              |
| *     | Pin24                | MSTSALTB        | in     |     |                                                                                              |
|       | Pin25                | RESETB          | in     |     | Description Message All                                                                      |
|       | Pin26                | unused(out)     | out    |     | Pin31                                                                                        |
| *     | Pin27                | DISCHG          | out    |     |                                                                                              |
|       | Pin28                | unused(out)     | out    |     |                                                                                              |
| *     | Pin29                | unused(out)     | out    |     |                                                                                              |
|       | Pin30                | unused(out)     | out    |     |                                                                                              |
| *     | Pin31                | SNK_DRV         | out    |     |                                                                                              |
|       | Pin32                | unused(out)     | out    |     |                                                                                              |
|       | SMBus Master         |                 |        |     |                                                                                              |
|       | SMBus Slave          |                 |        |     |                                                                                              |
|       | SMBus SLVSALT        | в               |        |     |                                                                                              |

Note SMBus Master and AUTH\_RESB should be assigned if enable authentication feature. "SNK\_DRV" is connected to only LED on this board. "unused (out)" should be selected for the pin's function is not assigned.

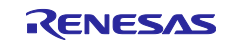

- 6) Set following authentication feature if setup the board as "Authentication Responder".
  - (This setting is only needed to use USB Type-C<sup>™</sup> Authentication feature.)

| 👼 PDC-Image Generator - Snk_Responder.rprjx*                                                                                                    |        |                            |                   | -    | × |
|----------------------------------------------------------------------------------------------------|--------|----------------------------|-------------------|------|---|
| File(F) Tool(T) Help(H)                                                                                                    |        |                            |                   |      |   |
|                                                                                                    |        |                            |                   |      |   |
| General Pin PDC Auth Conf                                                                                                    |        |                            |                   |      |   |
| Product : R9A02G011(QFN32) V                                                                                                    | Aut    | hentication Cont           | figuration        |      |   |
| Application : Sink-only                                                                                                    | Diff   | Parameter                  | Setting           | Unit |   |
| Image Generator - Snk_Responder.rprix*         File(F)       Tool(T)         Help(H)         Image General Pin       PDC         Auth Conf         Product :       R9A02Q011(QFN32)         Application :       Sink-only         Image Common       Diff         Sink Copability       Diff         Port ID setting       Auth Mode         Image Common       Initiator Configuration         Sink Copability       Auth Mode         Image Common       Initiator Configuration         Imitiator Search Settings       Detail Setting         Detail Setting       Description         Message       All         Select Authentication Responder feature. | Enable |                            |                   |      |   |
| Sink Capability<br>Port IO setting                                                                                                    | *      | Auth Mode                  | Internal          |      |   |
| - Protection setting                                                                                                    |        | Auto Interanally Initiator | Disable           |      |   |
| ☐ Initiator Search Settings<br>☐ Detail Setting                                                                                                    | Selec  | Description Message t      | All<br>r feature. |      | - |

7) Make HEX file, then program it by Renesas on-chip debugging emulator. -> Refer to Chapter 7

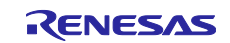

## 7. Program flash memory data

#### 7.1 Renesas on-chip debugging emulator

The Renesas on-chip debugging emulator can update the flash memory in the PDCs. The procedure is as follows.

- 1. Install Renesas Flash Programmer V3 (RFP) to your PC. The application can be download from Renesas Web site. The free-of charge Edition can be used.
- 2. Connect Renesas on-chip debugging emulator to CN3 on the board.
- 3. Connect the emulator to USB port of the PC.

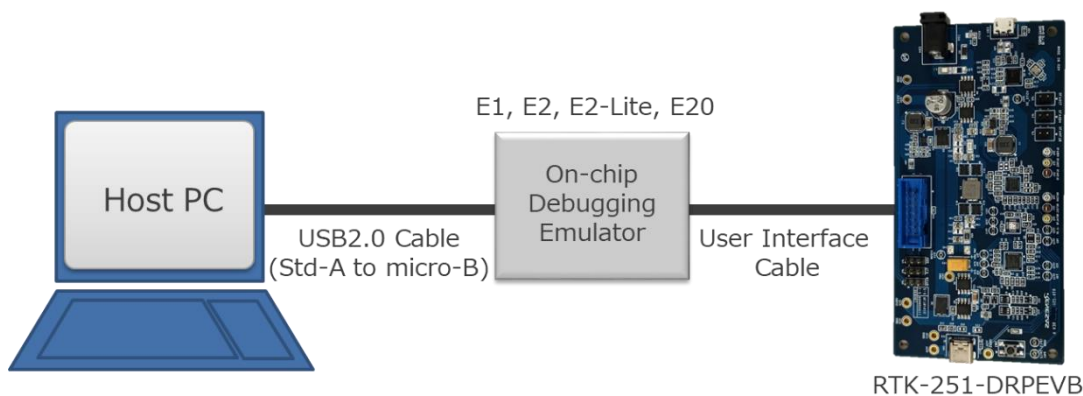

## Figure 7-1 Board connection for programming by on-chip debugging emulator

- 4. Execute the "Renesas Flash Programmer V3.xx.
- 5. Create a "New Project".
- 6. Select the "RL78" in the "Microcontroller"-list box, input an arbitrary name in the "Project Name"
- 7. Select your on-chip debugging emulator product in the "Tool"-list box.
- 8. Click the "Tool detail" and select the 3.3V in the Power Supply if supply a power to the RTK-251-DRPEVB board from the on-chip debugging emulator, then click "connect".

| 🜠 Create New Project     | -                                        |                      | ×  |
|--------------------------|------------------------------------------|----------------------|----|
| Project Information      |                                          |                      |    |
| <u>M</u> icrocontroller: | RL78 ~                                   |                      |    |
| Project <u>N</u> ame:    | E2Lite-1PowerBank3                       |                      |    |
| Project <u>F</u> older:  | C:¥Users¥a5032706¥Documents¥Renesas Fla: | <u>B</u> rowse       |    |
| Communication            |                                          |                      |    |
| <u>T</u> ool: E2 Lite    | $\sim$ Interface: 1 wire UART $\sim$     | <u>W</u> ide Voltage |    |
| Tool <u>D</u> etails     | Num: AutoSelect Power: 3.3V              |                      |    |
|                          | Connect                                  | <u>C</u> ance        | el |

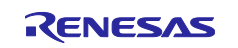

#### 9. Below window appears if new project is created correctly.

| 🌠 Renesas                                                         | Flash Programme                                                                                | -                                | -             | $\times$        |                    |                |    |
|-------------------------------------------------------------------|------------------------------------------------------------------------------------------------|----------------------------------|---------------|-----------------|--------------------|----------------|----|
| <u>F</u> ile <u>D</u> ev                                          | vice Information                                                                               | <u>H</u> elp                     |               |                 |                    |                |    |
| Operation (                                                       | Operation Setting                                                                              | Block Setting                    | Flash Option  | Connect Setting | Unique Code        |                |    |
| Project<br>Currer<br>Microc<br>Program<br>Flash O<br>Erase        | Information<br>nt Project: E2L<br>controller: D72<br>n File<br>/peration<br>a >> Program >> Ve | ite-1PowerBank<br>20251<br>srify | (3rpj         |                 |                    | Browse         |    |
|                                                                   |                                                                                                | <u>S</u> ta                      | rt            |                 |                    |                |    |
| Emulator's su<br>Emulator's fir<br>Connecting to<br>Query the de  | apply power : 3.3V<br>mware version: 3.0<br>o the target device<br>vice information.           | 0.00.007                         |               |                 |                    |                | ^  |
| Device Name<br>Code Flash 1<br>Disconnectin<br><b>Operation c</b> | ::D720251<br>(Address:0x0000<br>g the tool<br>completed.                                       | 00000, Size:64                   | K, Erase Size | : 1 K)          |                    |                |    |
|                                                                   |                                                                                                |                                  |               |                 | <u>C</u> lear stat | tus and messae | ;e |

#### 10. Specify a file to update in the "Program File" of the "Operation"-tab.

| 🌠 Rene                               | sas Flash Programme                                                                                                    | r V3.01.00 (Free                                 | -of-charge Edi | tion)   |         |              | -        |                | $\times$ |
|--------------------------------------|----------------------------------------------------------------------------------------------------|--------------------------------------------------|----------------|---------|---------|--------------|----------|----------------|----------|
| <u>F</u> ile                         | Device Information                                                                                                    | <u>H</u> elp                                     |                |         |         |              |          |                |          |
| Operatio                             | n Operation Setting                                                                                                    | Block Setting                                    | Flash Option   | Connect | Setting | Unique C     | ode      |                |          |
| Proj<br>Cu<br>Mi<br>D:<br>Flas<br>Er | ect Information<br>irrent Project: E2L<br>crocontroller: D7;<br>gram File<br>¥work 14¥20190227¥1F<br>th Operation<br>rase >> Program >> Ve | ite-1PowerBan<br>20251<br>2B3hex<br>erify<br>Sta | <3rpj          |         | CRC     | 32 : 3CD5/   | 4486     | <u>B</u> rowse | ]        |
| Emulator's                           | h Uperation<br>ase >> Program >> Ve<br>s supply power : 3.3V<br>s firmware version: 3.8                                                    | rify<br><u>S</u> ta<br>0.00.007                  | ırt            |         |         |              |          |                |          |
| Connectir<br>Query the<br>Device Na  | ng to the target device<br>device information.<br>ame : D720251                                                                            |                                                  |                |         |         |              |          |                |          |
| Disconnec<br>Disconnec<br>Operatio   | sh 1 (Address : 0x000)<br>sting the tool<br>no completed.                                                                                  | 00000, Size:64                                   | K, Erase Size  | :1K)    |         |              |          |                |          |
|                                      |                                                                                                    |                                                  |                |         |         | <u>C</u> lea | r statu: | s and messa    | ige      |

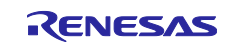

| 🗭 Re                                                                                                    | nesas Flash Programmer                                                    | V3.01.00 (Eree             | of-charge Edit   | ion)                                                                                                    |                                         |           | ×  |
|----------------------------------------------------------------------------------------------------|---------------------------------------------------------------------------|----------------------------|------------------|----------------------------------------------------------------------------------------------------|-----------------------------------------|-----------|----|
| E IVE                                                                                                    | Device lafe most                                                          | Volume (Tee                | or charge cuit   | aony                                                                                                    | -                                       |           | ^  |
| <u>F</u> ile                                                                                                    | Device information                                                        | Heip                       |                  |                                                                                                    |                                         |           |    |
| Opera                                                                                                    | tion Operation Setting                                                    | Block Setting              | Flash Option     | Connect Setting                                                                                                    | Unique Code                             |           |    |
|                                                                                                    | Command<br>Erase<br>Program<br>Program Flash Option<br>Checkgum<br>Verify | >><br>>><br>>><br>>><br>>> | E<br>P<br>I<br>C | rase Option<br>Erase Selected BI<br>rogram & Verify Op<br>Fill 0xFF<br>Erase Before P<br>Verify in the devic<br>hecksum Type<br>16bit subtractive | ocks<br>vtion<br>rogram<br>ce<br>method | >         |    |
| Emulator's supply power : 3.3V<br>Emulator's firmware version: 3.00.00.007<br>Connecting to the target device<br>Query the device information.<br>Device Name : D720251<br>Code Flash 1 (Address : 0x00000000, Size : 64 K, Erase Size : 1 K)<br>Disconnecting the tool<br><b>Operation completed</b> . |                                                                           |                            |                  |                                                                                                    |                                         |           |    |
|                                                                                                    |                                                                           |                            |                  |                                                                                                    | <u>C</u> lear status a                  | and messa | ge |

11. Check the "Erase", "Program" and "Verify" in the "Operation Settings"-tab

#### 12. Confirm all area are checked in the "Block Settings"-tab.

| 🌠 Rene               | 🌠 Renesas Flash Programmer V3.01.00 (Free-of-charge Edition) — 🛛 🛛 🗙 |                 |                   |         |              |              |              |           |     |  |  |  |
|----------------------|----------------------------------------------------------------------|-----------------|-------------------|---------|--------------|--------------|--------------|-----------|-----|--|--|--|
| <u>F</u> ile         | Device Information                                                   | <u>H</u> elp    |                   |         |              |              |              |           |     |  |  |  |
| Operatio             | n Operation Setting                                                  | Block Setting   | Flash Option      | Connec  | t Setting    | Uniqu        | ie Code      |           |     |  |  |  |
| Region               |                                                                      | Start           | End               | Size    | Erase        | P.V          | AW           |           |     |  |  |  |
| ⊡                    | 0720251                                                              |                 |                   |         | $\checkmark$ | $\checkmark$ | $\checkmark$ |           |     |  |  |  |
| <u>.</u>             | Code Flash 1                                                         | 0×00000000      | 0x0000FFFF        | 64 K    |              | $\checkmark$ | $\checkmark$ |           |     |  |  |  |
|                      |                                                                      |                 |                   |         |              |              |              |           |     |  |  |  |
|                      |                                                                      |                 |                   |         |              |              |              |           |     |  |  |  |
|                      |                                                                      |                 |                   |         |              |              |              |           |     |  |  |  |
|                      |                                                                      |                 |                   |         |              |              |              |           |     |  |  |  |
|                      |                                                                      |                 |                   |         |              |              |              |           |     |  |  |  |
|                      |                                                                      |                 |                   |         |              |              |              |           |     |  |  |  |
|                      |                                                                      |                 |                   |         |              |              |              |           |     |  |  |  |
|                      |                                                                      |                 |                   |         |              |              |              |           |     |  |  |  |
|                      |                                                                      |                 |                   |         |              |              |              |           |     |  |  |  |
|                      |                                                                      |                 |                   |         |              |              |              |           |     |  |  |  |
| Emulator             | s supply power : 3.3\                                                | (               |                   |         |              |              |              |           | ^   |  |  |  |
| Emulator<br>Connecti | s firmware version:3<br>og to the target devic                       | .00.00.007      |                   |         |              |              |              |           |     |  |  |  |
| Query the            | e device information.                                                |                 |                   |         |              |              |              |           |     |  |  |  |
| Device N             | ame: D720251                                                         | 000000 5: 6     | 1 K . Europe Sime | . 1 1/) |              |              |              |           |     |  |  |  |
| Code Fia             | sh T (Address : 0x00                                                 | 000000, 3ize: 0 | + N, Erase bize   | : I M   |              |              |              |           |     |  |  |  |
| Disconne             | cting the tool                                                       |                 |                   |         |              |              |              |           |     |  |  |  |
| Operation            | on completed.                                                        |                 |                   |         |              |              |              |           |     |  |  |  |
|                      |                                                                      |                 |                   |         |              |              |              |           | ~   |  |  |  |
|                      |                                                                      |                 |                   |         |              | Q            | ear status   | and messa | age |  |  |  |

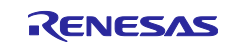

#### 13. Click the "Start" if you start programming a flash memory data

| 🜠 Renesas Flash Programmer V3.01.00 (Free-of-charge Edition) - 🗌 🗙                |                                                                                                    |                                          |               |                 |                     |                |     |  |  |  |  |
|-----------------------------------------------------------------------------------|----------------------------------------------------------------------------------------------------|------------------------------------------|---------------|-----------------|---------------------|----------------|-----|--|--|--|--|
| <u>F</u> ile <u>D</u>                                                             | evice Information                                                                                                    | <u>H</u> elp                             |               |                 |                     |                |     |  |  |  |  |
| Operation                                                                         | Operation Setting                                                                                                    | Block Setting                            | Flash Option  | Connect Setting | Unique Code         |                |     |  |  |  |  |
| -Projec<br>Cun<br>Micr                                                            | ot Information<br>rent Project: E21<br>rocontroller: D7                                                                             | .ite-1PowerBank<br>20251                 | :3rpj         |                 |                     |                |     |  |  |  |  |
| Progr                                                                             | am File                                                                                                    |                                          |               |                 |                     |                |     |  |  |  |  |
| D:¥                                                                               | work14¥20190227¥1                                                                                                    | PB3hex                                   |               |                 |                     | <u>B</u> rowse | ]   |  |  |  |  |
|                                                                                   |                                                                                                    |                                          |               | CRC;            | 32 : 3CD54486       |                |     |  |  |  |  |
| Flash                                                                             | Operation                                                                                                    |                                          |               |                 |                     |                |     |  |  |  |  |
| Era                                                                               | se >> Program >> Vi                                                                                                    | erify                                    |               |                 |                     |                | 1   |  |  |  |  |
|                                                                                   |                                                                                                    | <u>S</u> ta                              | rt            |                 |                     |                |     |  |  |  |  |
| Emulator's<br>Emulator's<br>Connecting<br>Query the o<br>Device Nar<br>Code Flash | supply power : 3.3V<br>firmware version: 3.0<br>to the target device<br>device information.<br>me : D720251<br>o 1 (Address : 0x000 | 10.00.007<br>;<br>)<br>)00000, Size : 64 | K, Erase Size | : 1 K)          |                     |                | ^   |  |  |  |  |
| Disconnect<br>Operation                                                           | ing the tool<br>completed.                                                                                                    |                                          |               |                 |                     |                | ~   |  |  |  |  |
|                                                                                   |                                                                                                    |                                          |               |                 | <u>C</u> lear stati | us and messa   | ige |  |  |  |  |

14. The "OK" is indicated if program is completed successfully.

|                                                                    | nesa                                                        | s Flash Programme                                                                                         | r V3.01.00 (Free              | -of-charge Edi             | tion)          |             | —   |                | × |
|--------------------------------------------------------------------|-------------------------------------------------------------|----------------------------------------------------------------------------------------------------|-------------------------------|----------------------------|----------------|-------------|-----|----------------|---|
| <u>F</u> ile                                                       | De                                                          | evice Information                                                                                         | <u>H</u> elp                  |                            |                |             |     |                |   |
| Operat                                                             | tion                                                        | Operation Setting                                                                                         | Block Setting                 | Flash Option               | Connect Settin | g Unique C  | ode |                |   |
| Pr                                                                 | roject<br>Curre                                             | t Information<br>ent Project: E21                                                                         | ite-1PowerBan                 | kârni                      |                |             |     |                |   |
|                                                                    | Micro                                                       | controller: D72                                                                                           | 20251                         |                            |                |             |     |                |   |
| Pr                                                                 | rogra                                                       | m File                                                                                                    |                               |                            |                |             |     |                |   |
|                                                                    | D:¥w                                                        | ork 14¥20190227¥1F                                                                                        | B3hex                         |                            |                |             |     | <u>B</u> rowse | ] |
|                                                                    |                                                             |                                                                                                    |                               |                            | CR             | C32 : 3CD54 | 486 |                |   |
| -Fi                                                                | lash (                                                      | Operation                                                                                                 |                               |                            |                |             |     |                |   |
|                                                                    | Eras                                                        | e >> Program >> Ve                                                                                        | erify                         |                            |                |             |     |                |   |
|                                                                    | <u>S</u> tart OK                                            |                                                                                                    |                               |                            |                | ж           |     |                |   |
|                                                                    |                                                             |                                                                                                    |                               |                            |                |             |     |                |   |
|                                                                    |                                                             |                                                                                                    |                               |                            |                |             |     |                |   |
| writing<br>[Code                                                   | data<br>e Flas                                              | to the target device<br>sh 1] 0x00000000 -                                                                | e<br>0x0000FBFF               | size : 63 K                |                |             |     |                | ^ |
| writing<br>[Code<br>Verifing<br>[Code                              | data<br>e Flas<br>g data<br>e Flas                          | to the target devica<br>sh 1] 0x00000000 -<br>a<br>sh 1] 0x00000000 -                                     | e<br>0x0000FBFF<br>0x0000FBFF | size : 63 K<br>size : 63 K |                |             |     |                | ^ |
| writing<br>[Code<br>Verifing<br>[Code<br>Disconr<br><b>Operat</b>  | data<br>e Flas<br>g data<br>e Flas<br>nectin<br><b>tion</b> | to the target devic<br>sh 1] 0×00000000 -<br>a<br>sh 1] 0×00000000 -<br>ng the tool<br><b>completed</b> . | e<br>0x0000FBFF<br>0x0000FBFF | size : 63 K<br>size : 63 K |                |             |     |                | ~ |
| writing<br>[Code<br>Verifing<br>[Code<br>Disconr<br><b>Opera</b> t | data<br>e Flas<br>g data<br>e Flas<br>nectin<br><b>tion</b> | to the target devic<br>h 1] 0x00000000 -<br>a<br>h 1] 0x00000000 -<br>ng the tool<br><b>completed</b> .   | e<br>0×0000FBFF<br>0×0000FBFF | size : 63 K<br>size : 63 K |                |             |     |                | ~ |

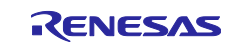

#### 7.2 Renesas USB Power Delivery Flash Writer

The Renesas USB Power Delivery Flash Writer can update the flash memory in the PDCs. The procedure on the PDC-IMGGEN is as follows.

- 1. Connect RTK-251-DRPEVB to AC adapter.
- 2. Connect USB Power Delivery Flash Writer to Host PC and make sure that it is detected by Device Manager.
- 3. Connect USB Power Delivery Flash Writer to RTK-251-DRPEVB.

#### Figure 7-2 Board connection for programming by USB Power Delivery Flash writer

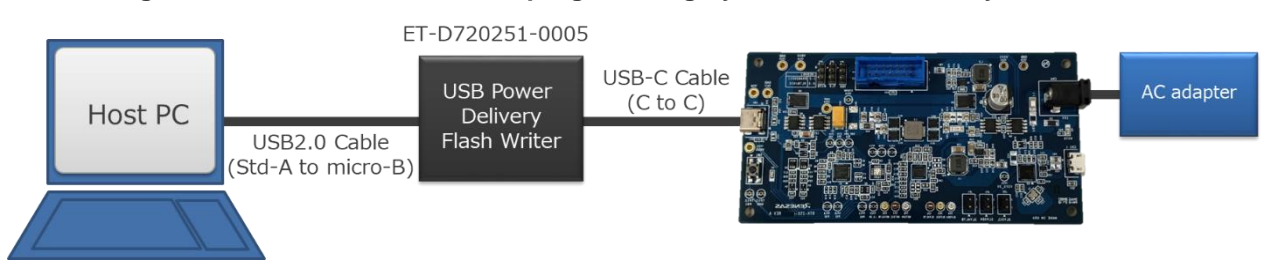

4. Open command prompt, then execute below command.

Check the board is recognized from flash writing application below. wpdcfw /fwver

Program data to the board by below command. wpdcfw /write standard.hex /target

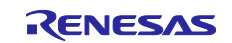

The PDC-IMGGEN can program flash data without making hex file by following procedure.

After setting all parameters,

1. Click "ROM WRITE" icon in PDC-IMGGEN. then PDC detection sequence starts

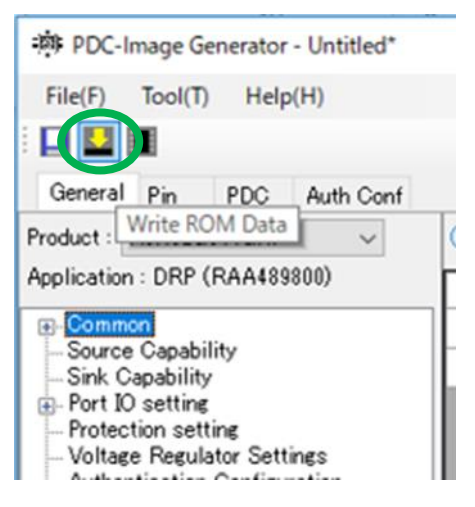

2. After detecting PDC, "Select PDC" window pops up. Select "R9A02G011(Target Device 0)"

| 🕅 Select PDC                                                 | × |
|--------------------------------------------------------------|---|
| Detected PDCs:<br>USB-Bridge<br>L R9A02G011(Target Device 0) |   |
| OK Cancel                                                    |   |

3. Click "OK". Reading PDC sequence starts.

| 🔊 Select PDC               | × |
|----------------------------|---|
| Detected PDCs:             |   |
| R9A02G011(Target Device 0) |   |
|                            |   |
|                            |   |
|                            |   |
|                            |   |
|                            |   |
| OK Cancel                  |   |
| OK Caliber                 |   |

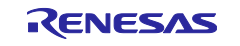

4. After reading PDC sequence, firmware file select window pops up. Then, select PDC firmware (PDC\_12xx.hex).

| · Specify firmware file                                                                                                |                  |                      | ×        |
|----------------------------------------------------------------------------------------------------|------------------|----------------------|----------|
| $\leftarrow$ $\rightarrow$ $\checkmark$ $\uparrow$ $\square$ $\rightarrow$ PC $\rightarrow$ Windows (C:) $\rightarrow$ | FW ~ ඊ           | FWの検索                | م        |
| 整理 ▼ 新しいフォルダー                                                                                                    |                  |                      | • 🔳 🕐    |
| 名前                                                                                                    | 更新日時             | 種類                   | サイズ      |
| File Name hex                                                                                                    | 2017/10/20 18:10 | HEX ファイル             | 131 KB   |
|                                                                                                    |                  |                      |          |
|                                                                                                    |                  |                      |          |
|                                                                                                    |                  |                      |          |
|                                                                                                    |                  |                      | <b>N</b> |
| ノア1ル省(N) 「 File Nar                                                                                                    | me .nex 🗸        | Intel HEX File(".hex |          |
|                                                                                                    |                  | Open (O)             | Cancel   |

5. After file opens, FW comparative result pops up. Check whether new data is appropriate, then click OK.

| - Difference between tool and device                          |                           | — 🗆    | ×   |
|---------------------------------------------------------------|---------------------------|--------|-----|
| "General"tab                                                  |                           |        | ^   |
| Common                                                        |                           |        |     |
| 1                                                             | Target Device 0   New Dat | a      |     |
| -Versions                                                     |                           |        |     |
| 1                                                             | Target Device 0   New Dat | a      |     |
| Parameter Version                                             | 0xF114   0xF113           |        |     |
|                                                               |                           |        |     |
| Source Capability                                             |                           |        |     |
| 1                                                             | Target Device 0   New Dat | a      |     |
| Source Maximum Power<br>  Number of Fixed Source Capabilities | 60000 mW  53500 m         | W      | Ŷ   |
|                                                               | ОК                        | Carbel | I . |

6. After confirming the action to be performed, click "YES". Start writing FW.

| Confirmation                      | $\times$ |
|-----------------------------------|----------|
| ? Are you sure to write ROM Data? |          |
| YES (Y) NO (N)                    |          |

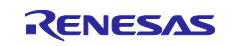

7. Finished

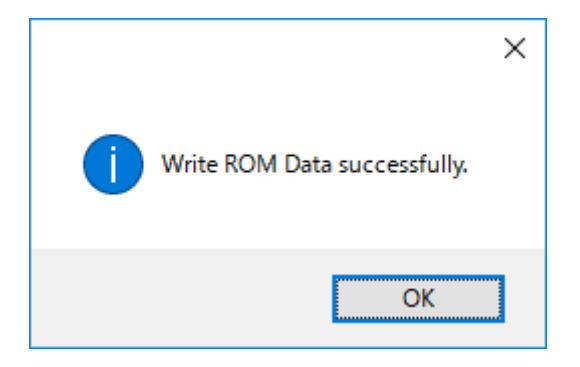

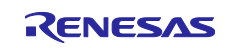

## **Revision History**

|      |              | Description       |                                                                                |  |
|------|--------------|-------------------|--------------------------------------------------------------------------------|--|
| Rev. | Date         | Page              | Summary                                                                        |  |
| 1.0  | Apr 04, 2019 | -                 | Initial release                                                                |  |
| 1.1  | Oct 25, 2019 | -                 | Added support target device of Buck-Boost Voltage Regulator (BB-VR): RAA489800 |  |
|      |              | 11                | 2.1, Changed shipped out configuration<br>RTK0EUG011D08010BJ                   |  |
| 1.2  | Dec 6, 2019  | 15                | Corrected the descriptions of section 3.2.1                                    |  |
|      |              | 25                | Added 6.1. Generic DRP                                                         |  |
|      |              | 31                | Added 7. Program flash memory data                                             |  |
| 1.3  | Mar 31, 2021 | 1, 5              | Revised descriptions of PD spec version                                        |  |
|      |              | 10, 11, 14,<br>15 | Revised description about content access                                       |  |
| 1.4  | Sep 30, 2021 | 2                 | Updated Related Document                                                       |  |
|      |              | 27 - 32           | Updated 6.2 Sink only (Bus-powered Sink)                                       |  |

#### General Precautions in the Handling of Microprocessing Unit and Microcontroller Unit Products

The following usage notes are applicable to all Microprocessing unit and Microcontroller unit products from Renesas. For detailed usage notes on the products covered by this document, refer to the relevant sections of the document as well as any technical updates that have been issued for the products.

#### 1. Precaution against Electrostatic Discharge (ESD)

A strong electrical field, when exposed to a CMOS device, can cause destruction of the gate oxide and ultimately degrade the device operation. Steps must be taken to stop the generation of static electricity as much as possible, and quickly dissipate it when it occurs. Environmental control must be adequate. When it is dry, a humidifier should be used. This is recommended to avoid using insulators that can easily build up static electricity. Semiconductor devices must be stored and transported in an anti-static container, static shielding bag or conductive material. All test and measurement tools including work benches and floors must be grounded. The operator must also be grounded using a wrist strap. Semiconductor devices must not be touched with bare hands. Similar precautions must be taken for printed circuit boards with mounted semiconductor devices.

2. Processing at power-on

The state of the product is undefined at the time when power is supplied. The states of internal circuits in the LSI are indeterminate and the states of register settings and pins are undefined at the time when power is supplied. In a finished product where the reset signal is applied to the external reset pin, the states of pins are not guaranteed from the time when power is supplied until the reset process is completed. In a similar way, the states of pins in a product that is reset by an on-chip power-on reset function are not guaranteed from the time when power is supplied until the power is supplied until the power is supplied until the power reaches the level at which resetting is specified.

3. Input of signal during power-off state

Do not input signals or an I/O pull-up power supply while the device is powered off. The current injection that results from input of such a signal or I/O pull-up power supply may cause malfunction and the abnormal current that passes in the device at this time may cause degradation of internal elements. Follow the guideline for input signal during power-off state as described in your product documentation.

4. Handling of unused pins

Handle unused pins in accordance with the directions given under handling of unused pins in the manual. The input pins of CMOS products are generally in the high-impedance state. In operation with an unused pin in the open-circuit state, extra electromagnetic noise is induced in the vicinity of the LSI, an associated shoot-through current flows internally, and malfunctions occur due to the false recognition of the pin state as an input signal become possible.

5. Clock signals

After applying a reset, only release the reset line after the operating clock signal becomes stable. When switching the clock signal during program execution, wait until the target clock signal is stabilized. When the clock signal is generated with an external resonator or from an external oscillator during a reset, ensure that the reset line is only released after full stabilization of the clock signal. Additionally, when switching to a clock signal produced with an external resonator or by an external oscillator while program execution is in progress, wait until the target clock signal is stable.

6. Voltage application waveform at input pin

Waveform distortion due to input noise or a reflected wave may cause malfunction. If the input of the CMOS device stays in the area between  $V_{IL}$  (Max.) and  $V_{IH}$  (Min.) due to noise, for example, the device may malfunction. Take care to prevent chattering noise from entering the device when the input level is fixed, and also in the transition period when the input level passes through the area between  $V_{IL}$  (Max.) and  $V_{IH}$  (Min.).

7. Prohibition of access to reserved addresses

Access to reserved addresses is prohibited. The reserved addresses are provided for possible future expansion of functions. Do not access these addresses as the correct operation of the LSI is not guaranteed.

8. Differences between products

Before changing from one product to another, for example to a product with a different part number, confirm that the change will not lead to problems. The characteristics of a microprocessing unit or microcontroller unit products in the same group but having a different part number might differ in terms of internal memory capacity, layout pattern, and other factors, which can affect the ranges of electrical characteristics, such as characteristic values, operating margins, immunity to noise, and amount of radiated noise. When changing to a product with a different part number, implement a system-evaluation test for the given product.

#### Notice

- Descriptions of circuits, software and other related information in this document are provided only to illustrate the operation of semiconductor products and application examples. You are fully responsible for the incorporation or any other use of the circuits, software, and information in the design of your product or system. Renesas Electronics disclaims any and all liability for any losses and damages incurred by you or third parties arising from the use of these circuits, software, or information.
- 2. Renesas Electronics hereby expressly disclaims any warranties against and liability for infringement or any other claims involving patents, copyrights, or other intellectual property rights of third parties, by or arising from the use of Renesas Electronics products or technical information described in this document, including but not limited to, the product data, drawings, charts, programs, algorithms, and application examples.
- 3. No license, express, implied or otherwise, is granted hereby under any patents, copyrights or other intellectual property rights of Renesas Electronics or others.
- 4. You shall be responsible for determining what licenses are required from any third parties, and obtaining such licenses for the lawful import, export, manufacture, sales, utilization, distribution or other disposal of any products incorporating Renesas Electronics products, if required.
- 5. You shall not alter, modify, copy, or reverse engineer any Renesas Electronics product, whether in whole or in part. Renesas Electronics disclaims any and all liability for any losses or damages incurred by you or third parties arising from such alteration, modification, copying or reverse engineering.
- 6. Renesas Electronics products are classified according to the following two quality grades: "Standard" and "High Quality". The intended applications for each Renesas Electronics product depends on the product's quality grade, as indicated below.
  - "Standard": Computers; office equipment; communications equipment; test and measurement equipment; audio and visual equipment; home electronic appliances; machine tools; personal electronic equipment; industrial robots; etc.

"High Quality": Transportation equipment (automobiles, trains, ships, etc.); traffic control (traffic lights); large-scale communication equipment; key financial terminal systems; safety control equipment; etc.

Unless expressly designated as a high reliability product or a product for harsh environments in a Renesas Electronics data sheet or other Renesas Electronics document, Renesas Electronics products are not intended or authorized for use in products or systems that may pose a direct threat to human life or bodily injury (artificial life support devices or systems; surgical implantations; etc.), or may cause serious property damage (space system; undersea repeaters; nuclear power control systems; aircraft control systems; key plant systems; military equipment; etc.). Renesas Electronics disclaims any and all liability for any damages or losses incurred by you or any third parties arising from the use of any Renesas Electronics product that is inconsistent with any Renesas Electronics data sheet, user's manual or other Renesas Electronics document.

- 7. No semiconductor product is absolutely secure. Notwithstanding any security measures or features that may be implemented in Renesas Electronics hardware or software products, Renesas Electronics shall have absolutely no liability arising out of any vulnerability or security breach, including but not limited to any unauthorized access to or use of a Renesas Electronics product or a system that uses a Renesas Electronics product. RENESAS ELECTRONICS DOES NOT WARRANT OR GUARANTEE THAT RENESAS ELECTRONICS PRODUCTS, OR ANY SYSTEMS CREATED USING RENESAS ELECTRONICS PRODUCTS WILL BE INVULNERABLE OR FREE FROM CORRUPTION, ATTACK, VIRUSES, INTERFERENCE, HACKING, DATA LOSS OR THEFT, OR OTHER SECURITY INTRUSION ("Vulnerability Issues"). RENESAS ELECTRONICS DISCLAIMS ANY AND ALL RESPONSIBILITY OR LIABILITY ARISING FROM OR RELATED TO ANY VULNERABILITY ISSUES. FURTHERMORE, TO THE EXTENT PERMITTED BY APPLICABLE LAW, RENESAS ELECTRONICS DISCLAIMS ANY AND ALL WARRANTIES, EXPRESS OR IMPLIED, WITH RESPECT TO THIS DOCUMENT AND ANY RELATED OR ACCOMPANYING SOFTWARE OR HARDWARE, INCLUDING BUT NOT LIMITED TO THE IMPLIED WARRANTIES OF MERCHANTABILITY, OR FITNESS FOR A PARTICULAR PURPOSE.
- 8. When using Renesas Electronics products, refer to the latest product information (data sheets, user's manuals, application notes, "General Notes for Handling and Using Semiconductor Devices" in the reliability handbook, etc.), and ensure that usage conditions are within the ranges specified by Renesas Electronics with respect to maximum ratings, operating power supply voltage range, heat dissipation characteristics, installation, etc. Renesas Electronics disclaims any and all liability for any malfunctions, failure or accident arising out of the use of Renesas Electronics products outside of such specified ranges.
- 9. Although Renesas Electronics endeavors to improve the quality and reliability of Renesas Electronics products, semiconductor products have specific characteristics, such as the occurrence of failure at a certain rate and malfunctions under certain use conditions. Unless designated as a high reliability product or a product for harsh environments in a Renesas Electronics data sheet or other Renesas Electronics document, Renesas Electronics products are not subject to radiation resistance design. You are responsible for implementing safety measures to guard against the possibility of bodily injury, injury or damage caused by fire, and/or danger to the public in the event of a failure or malfunction of Renesas Electronics products, such as safety design for hardware and software, including but not limited to redundancy, fire control and malfunction prevention, appropriate treatment for aging degradation or any other appropriate measures. Because the evaluation of microcomputer software alone is very difficult and impractical, you are responsible for evaluating the safety of the final products or systems manufactured by you.
- 10. Please contact a Renesas Electronics sales office for details as to environmental matters such as the environmental compatibility of each Renesas Electronics product. You are responsible for carefully and sufficiently investigating applicable laws and regulations that regulate the inclusion or use of controlled substances, including without limitation, the EU RoHS Directive, and using Renesas Electronics products in compliance with all these applicable laws and regulations. Renesas Electronics disclaims any and all liability for damages or losses occurring as a result of your noncompliance with applicable laws and regulations.
- 11. Renesas Electronics products and technologies shall not be used for or incorporated into any products or systems whose manufacture, use, or sale is prohibited under any applicable domestic or foreign laws or regulations. You shall comply with any applicable export control laws and regulations promulgated and administered by the governments of any countries asserting jurisdiction over the parties or transactions.
- 12. It is the responsibility of the buyer or distributor of Renesas Electronics products, or any other party who distributes, disposes of, or otherwise sells or transfers the product to a third party, to notify such third party in advance of the contents and conditions set forth in this document.
- This document shall not be reprinted, reproduced or duplicated in any form, in whole or in part, without prior written consent of Renesas Electronics.
   Please contact a Renesas Electronics sales office if you have any questions regarding the information contained in this document or Renesas Electronics products.
- (Note) "Renesas Electronics" as used in this document means Renesas Electronics Corporation and also includes its directly or indirectly controlled subsidiaries
- (Note2) "Renesas Electronics product(s)" means any product developed or manufactured by or for Renesas Electronics.

(Rev.5.0-1 October 2020)

## **Corporate Headquarters**

TOYOSU FORESIA, 3-2-24 Toyosu, Koto-ku, Tokyo 135-0061, Japan

www.renesas.com

#### Trademarks

USB Type-C<sup>™</sup> and USB-C<sup>™</sup> are trademarks of USB Implementers Forum. Renesas and the Renesas logo are trademarks of Renesas Electronics Corporation. All trademarks and registered trademarks are the property of their respective owners.

## **Contact information**

For further information on a product, technology, the most up-to-date version of a document, or your nearest sales office, please visit: <a href="http://www.renesas.com/contact/">www.renesas.com/contact/</a>.